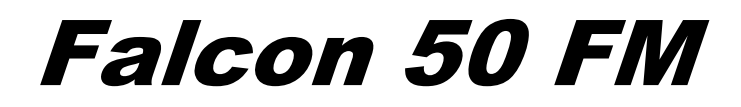

6 Band DIGITAL audio PROCESSOR

**Operating manual** 

(Rel. 1.3.1)

PART THREE: PROCESSING

# **1 TABLE OF CONTENTS**

| 1  | TA           | BLE OF CONTENTS                                                      | 3        |
|----|--------------|----------------------------------------------------------------------|----------|
| 2  | QU           | ICK START – CREATING A NEW PRESET                                    | 4        |
|    | 2.1          | USING THE WIZARD TO SET DENSITY, COMPRESSION AND SOUND 'FOOTPRINT'   | 4        |
|    | 2.2          | SETTING THE AGC & MULTI-BAND SPEEDS                                  | 5        |
|    | 2.3          | HOW TO CREATE AN ITU-B412 COMPLIANT PRESET FROM A NOT COMPATIBLE ONE | 6        |
| 3  | HO           | W TO CHANGE THE PRESET ON AIR                                        | 7        |
| 4  | SAV          | VING A NEW PRESET                                                    | 8        |
| 5  | IMP          | PORTING/EXPORTING AND MANAGING CONFIG FILES                          | 9        |
|    | 5.1          | EXPORTING SINGLE PRESETS, GENERAL CONFIG OR BOTH                     | 9        |
|    | 5.2          | IMPORTING PRESETS, GENERAL CONFIG. OR BOTH                           | 10       |
| 6  | AG           | C OPERATION                                                          | 11       |
|    | 6.1          | TURNING THE AGC ON/OFF                                               | 11       |
|    | 6.2          | SETTING THE AGC SPEED                                                | 11       |
|    | 6.3          | SETTING DRIVE, IDLE AND GATE PARAMETERS                              | 12       |
|    | 6.4          | SETTING IDLE COMP, IDLE SPEED AND GATE THRESHOLD PARAMETERS          | 13       |
|    | 6.5          | SETTING CHANNEL LINKAGE AND BAND COUPLING                            | 13       |
| 7  | THE          | E PRESET LIST                                                        | 14       |
| 8  | API          | PENDIX A                                                             | 16       |
|    | 8.1          | SYSTEM EVENTS                                                        | 16       |
|    | 8.2          | GENERAL SYSTEM RESET                                                 | 17       |
|    | <i>8.2</i> . | 1 BEFORE BEGINNING                                                   | 17       |
| ~  | 8.2.         | 2 RESET PROCEDURE                                                    |          |
| 9  |              | PENDIX B - BLOCK DIAGRAMS OF SINGLE STAGES                           |          |
|    | 9.1          |                                                                      | 19       |
|    | 9.2          |                                                                      | 19       |
|    | 9.5          |                                                                      | 20       |
|    | 9.4          | BAND 1 COMDESSOD I IMITED                                            | 20<br>21 |
|    | 9.5          | BAND 2 COMDESSOR - LIMITED                                           |          |
|    | 0.7          | BAND 2 COMPRESSOR - LIMITER                                          | 21<br>21 |
|    | 9.8          | BAND 4 COMPRESSOR - LIMITER                                          | 21<br>22 |
|    | 9.9          | BAND 5 COMPRESSOR – LIMITER                                          |          |
|    | 9.10         | BAND 6 COMPRESSOR – LIMITER                                          | 22       |
|    | 9 1 1        | FINAL LIMITER                                                        | 23       |
| 1( | ) A          | PPENDIX C - MEASUREMENTS                                             |          |
|    | 10.1         | BYPASS PERFORMANCE                                                   |          |
|    | 10.2         | DYNAMIC RANGE AND DISTORTION                                         |          |
|    | 10.3         | MPX ENCODER INPUT FILTER                                             |          |
|    | 10.4         | PILOT QUALITY AND NOISE TEST                                         |          |
|    | 10.5         | PILOT PROTECTION TEST (MPX CLIPPER OFF)                              | 25       |
|    | 10.6         | PILOT PROTECTION TEST (MPX CLIPPER ON)                               |          |
|    | 10.7         | RDS PROTECTION TEST (MPX CLIPPER ON)                                 |          |
|    | 10.8         | STEREO SEPARATION TEST                                               |          |
|    | 10.9         | MAIN TO SUB TEST                                                     | 27       |
|    | 10.10        | MPX DE VIATION TEST (MPX CLIPPER OFF)                                |          |
|    | 10.11        | MPX DE VIATION TEST (MPX CLIPPER ON)                                 |          |
| 11 | 1 T          | ECHNICAL SPECIFICATIONS                                              | 29       |

# 2 QUICK START – CREATING A NEW PRESET

This chapter presents a very easy and fast way to create a new preset beginning from a factory one.

#### 2.1 USING THE WIZARD TO SET DENSITY, COMPRESSION AND SOUND 'FOOTPRINT'

Pick out the factory preset which best fits the desired 'sound footprint'

open the **6-BAND AUDIO PROCESS** BLOCK and then click the **WIZARD** tab

Enter the **WIZARD** screen. Alter the listed Macroparameters very slowly while listening how the original output sound modifies. When satisfied with the new sound, click OK. Click UNDO to discard last modifications or ESC to quit the screen without saving.

NOTE: value ranges shown in the WIZARD window are tailored on the processing Preset being modified and do not represent any 'absolute' limit of the Falcon 50 FM processing.

Enter the **EQUALIZATION** block (**EQ**), and modify the filter parameters first and then consider each filter effect by turning it on and off from the relevant function. It is possible to set cross-frequencies between filters and the amplitude of each filter window. Click UNDO to discard last modifications or ESC to quit the screen without saving.

Enter the **STEREO ENHANCER** block (**SE**) and alter its parameters at will. At the moment, keep unaltered both Brilliance and Multiband Controls. Click UNDO to discard last modifications or ESC to quit the screen without saving.

Double click the **BAND 1** block: the **SUPER BASS** menu will be shown. Alter the Bass Type and BassLevel at will and then consider the filter intervention by turning it on and off. Listen to its actual effect and keep the preferred setting. Enter controls of each Band and try to alter their PreDrive controls. You may increase them by up to 1 dB, while You may decrement them at will.

Light modifications are also permitted in the **Band Mixer** stage (Band Mixer + Final Limiter block), with increments by up to 0.5dB, while decrements have no limits. Once reached the desired sound stamp, keep it listening carefully to for a sufficiently long time. Also adjust the Power Attenuation (**PowerAtt**) parameter so that the PA meter on the screen acts as little as possible while applying a slight attenuation. If there still is something wrong with the sound (that is something different from a specific sound detail) and You are unable to find a relationship with any band in particular, slightly reduce the Final Limiter Drive, or switch to a more smooth **Clipping** mode (f.i. from Hardest to Hard)

| EASY S               | SET.  | TINGS     | WIZARD      |  |
|----------------------|-------|-----------|-------------|--|
| Parameter            |       |           | Control     |  |
| Compression          | 8     | -02       | (Less/More) |  |
| Density              | : -   | +16       | (Less/More) |  |
| Equalization         | : -   | +00       | (Live/Loud) |  |
| Effect               | : -   | -01       | (Less/More) |  |
| Expansion            | :     | Off       | (Less/More) |  |
|                      |       |           |             |  |
| HODIFY GLOBAL PROCES | 55 CC | OHPRESSIC | INDO OK     |  |

| EQ CONTROL                                                                                                    | MID FILTER                                                                                                    |
|----------------------------------------------------------------------------------------------------|----------------------------------------------------------------------------------------------------|
| LP Filter: On                                                                                                    | Frequency: 500Hz                                                                                                    |
| BP Filter: On                                                                                                    | Gain: -05.5dB                                                                                                    |
| HP Filter: On                                                                                                    | Width: 1 Octave                                                                                                    |
| LOW FILTER                                                                                                    | HIGH FILTER                                                                                                    |
| Frequency: 100Hz                                                                                                    | Frequency: 5.0KHz                                                                                                    |
| Gain: -05.5dB                                                                                                    | Gain: +01.5dB                                                                                                    |
| Slope: 12dB/Oct                                                                                                    | Slope: 6dB/Oct                                                                                                    |
| STEREO ENHANCER         Stenh:       On         Band :       Wide         Fx Lim:       Normal         Drive:       05         Derth :       20ms         BRILLIANCE       Brilliance:+0.0dB | MULTIBAND CTRLS<br>Drive: +12.0dB<br>IdleComp: +08.0dB<br>IdleSpeed:0.2dB/s<br>Gate: -10dBr<br>Filters: Bank 5<br>Coupl Rule: B6-P<br>Asc Couplins: 20%<br>Speech Det:Mode 2 |
|                                                                                                    |                                                                                                    |
| B1 COMPRESSOR                                                                                                    | B1 CONTROLS                                                                                                    |
| Thrshld: +00.5dBr                                                                                                    | Pre-Drive:-00.5dB                                                                                                    |
| Attack : Normal                                                                                                    | Clip Thr: 3dB                                                                                                    |
| Release: Fast                                                                                                    | Solo Mode: Off                                                                                                    |
| Coupling: 35%                                                                                                    | SUPER BASS                                                                                                    |
| B1 LIMITER                                                                                                    | SuperBass: On                                                                                                    |
| Thrshld: -01.0dBr                                                                                                    | BassType : Long                                                                                                    |
| Release: Fast                                                                                                    | BassLevel:+01.5dB                                                                                                    |

If You are able to detect a specific sound component (f.i. a specific instrument or frequency) giving bad results on the final output, try to identify the band or the bands involved and try to reduce their **LIMITER** Thresholds. Use the **SOLO MODE** control provided in each band in order to easier identify the specific contribution of that band to the final output.

If live speech is fed at the input, test how the various **Speech Detector** modes (included in the SE block) alter the voice 'colour'. In the event an external Voice/Mic Processor is used or music only is processed, select MODE 1 or turn it OFF. **NOTE**: the MODE 1 is the only mode completely 'flat' (that is, it doesn't alter the original freq balance in the audio to be processed), while other MODE profiles change speech equalisation.

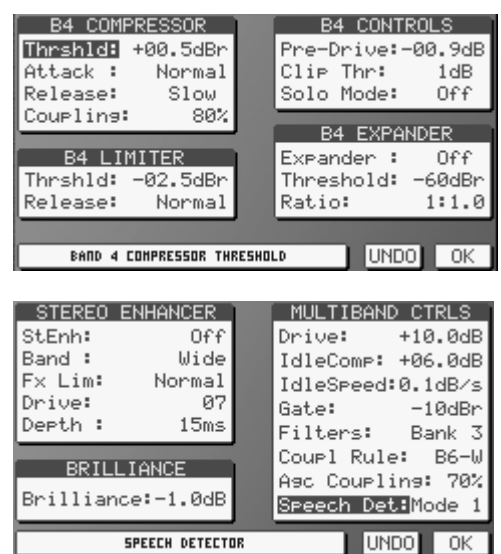

### 2.2 SETTING THE AGC & MULTI-BAND SPEEDS

Factory presets have been designed in order to react in a quite slow manner to all level variations of input signal. However, the final user may alter that behaviour at any moment. It is advisable to to test the chosen Preset in 'extreme' conditions, i.e. when the audio program to be processed contains very low music levels or very high levels. If faster reaction to those audio contents is desired, modify the AGC WINDOWS and AGC RELEASE parameters.

It is also advisable to increase the Thresholds of AGC Gate (GateThr) and MULTIBAND Gate parameters (the latter one being inside the SE block) in order to help the Agc stage in freezing the lowest levels not to be enhanced.

HINTS AND TIPS: if You have reached a pleasant trade-off between sound components with a very good loudness having as a reference Your preferred Hi-Fi domestic tuner, amplifier and speakers set and the result is significantly different when a car-radio or a small transitor is used instead, perhaps You exagerated in 'pumping' very low freqs (below 100 Hz) or very high ones (10 Khz or over). In one word, it is recommended to create Your own processing Presets having as a reference/target a specific tuner type (home, car, portable, etc), likely the most used by the majority of Your listeners.

As a reference, the so-called ROCK Presets done in the factory are as much 'universal' as possible (that is, they do not suffer when reproduced on small loudspakers or poor performance systems), while the HOT ones have significant enhancement on low and high freqs and could not fit every sound reproduction system.

# 2.3 HOW TO CREATE AN ITU-B412 COMPLIANT PRESET FROM A NOT COMPATIBLE ONE.

Factory Presets ranging from 40 to 49 have been designed to meet ITU-B412 specifications. Thus, for an ITU-compliant broadcasting, You just need to load one of the ITU Presets (which are directly derived from the most common not-ITU ones) and turn the MPX POWER CONTROL in the MPX SETUP block on.

Alternatively, You may want to create an ITU-B412 compliant Preset having as a reference a Not-ITU one.

To do this, select the Preset\* You would like to begin from, open the FINAL LIMITER block and change the Drive control to a value less than -1.5 dB (- 1.8 dB suggested). Also select the Clipping mode = SMOOTH and regulate the PowerAttenuation parameter to -9.5 dB.

| BAND MIXER        | FINAL LIMITER                         |
|-------------------|---------------------------------------|
| OutMixB1: +01.0dB | Drive : +02.8dB                       |
| OutMixB2: +00.7dB | Clipping: Impact<br>PowerOtt: -05.2dB |
| OutMixB3: +00.9dB | 1 000er H000 0012db                   |
| OutMixB4: +00.9dB | FINAL EXPANDER                        |
| OutMixB5: +01.5dB | Threshold: -60dBr                     |
| OutMixB6: +01.5dB | Ratio: 1:1.0                          |

Enable the MPX POWER CONTROL in the MPX SETUP block.

We suggest to listen to the created Preset for a long time. I.e., if You will be still able to appreciate slow and light level variations on the created Preset, reduce the Limiter Drive parameter (f.i. set it to - 2.2 dB or - 2.5 dB).

<u>\* the Preset to begin from should be carefully selected, as not all factory Presets are suitable for an ITU operation</u>

# **3 HOW TO CHANGE THE PRESET ON AIR**

The processor has 100 curves: the factory presets (PR) are stored in positions 00 through 49, while positions 50 to 99 may be set by the operator.

Before creating a new custom curve, we recommend that you carefully evaluate the factory presets, all of which are suitable for immediate on-air use given their average content of the various signal components.

| ANALOG           | 10000           | ANALOG OUTPUT    |
|------------------|-----------------|------------------|
|                  | 6-BAND          | → DIGITAL OUTPUT |
| INPUT<br>SELECT  |                 |                  |
| DIGITAL<br>INPUT | PRESETS         |                  |
| COMMUNICA        | TION AUTOMATION | SYSTEM SETUP     |

To change the Preset currently on-air, double click the PRESETS block.

| CHANGE PRESET |                |  |  |  |  |
|---------------|----------------|--|--|--|--|
| On Air:       | 00-ROCK        |  |  |  |  |
| Preset:       | 06-CLASSICAL 1 |  |  |  |  |
| LOAD          | ESC OK         |  |  |  |  |

The CHANGE PRESET mask shows the current Preset (On Air), while the alternative one is shown in the *Preset* field.

Using the mouse wheel or the +/- keys scroll the Preset list till You reach the desired new curve.

Pressing **LOAD**, the new Preset will be put on air immediately, while the CHANGE PRESET screen will not close allowing You to select a new Preset, if desired.

Pressing **OK**, the new Preset will be put on air immediately, and the CHANGE PRESET screen will close.

The software screen header will now show the selcted Preset:

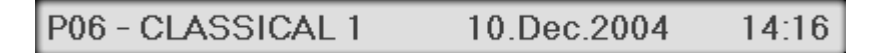

ENG

# 4 SAVING A NEW PRESET

As preferred way to create a new Preset, it is advisable to pick up one of the existing one (either Factory done or user set) and alter it in order to get the sound You want.

To pick up one of existing presets, refer to the previous chapter. Once the Preset is on air, double click the 6-BAND AUDIO PROCESS block to edit it.

At the top left corner the EDIT PRESET menu will always prompt which Preset You are going to modify.

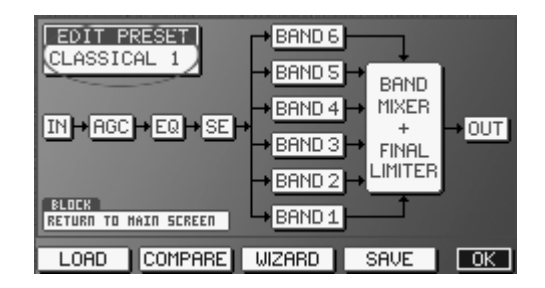

As soon as You enter one of the processing blocks (AGC, SE, EQ, etc) and You alter one of its parameter (f.i. You increase the AGC Release speed), the screen header will revert to the the EDIT BUFFER ON AIR mode, thus informing the user that the original Preset has been modified and he/she is currently listening to the modified one.

Edit Buffer on Air 10.Dec.2004 14:25

The output sound is changed in real time according to the values displayed moment by moment in each block.

Once finished the modification task, click the SAVE button.

| SAVE PRESET                                   |
|-----------------------------------------------|
| Preset:50- USER PRESET<br>Name :TEST ONE SET4 |
| ESC OK                                        |

The SAVE PRESET window prompts You to choose the memory location where the new Preset will be saved (locations from 50 to 99) and to enter a menmonic name for that Preset.

Clicking OK the just created Preset is imediately put On Air.

The same SAVE PRESET message is also displayed every time You quit the 6-BAND AUDIO PROCESS BLOCK after having altered any parameter.

# 5 IMPORTING/EXPORTING AND MANAGING CONFIG FILES

### 5.1 EXPORTING SINGLE PRESETS, GENERAL CONFIG OR BOTH

The Falcon 50 FM control software contains special tools to selectively export in a file (to be saved on Yr local Pc, to be emailed, to be held on a CD Rom for future use, etc) a single custom preset (that is, a processing preset created by the user), all user presets, the general equipment configuration/status (that is: input setting, output settings, pilot level, passwords, etc) or either the latter ones (all Presets + equipment Status).

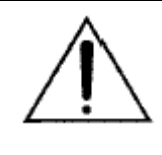

It is strongly recommended to export in afile the actual equipment STATUS as soon as You have reached a final / good configuration on the processor. This file must be retained for future use (f.i., to reload a valid configuration after a reset, to clone the same configuration on multiple units, etc).

To EXPORT single presets, all presets, Status or 'all' in a file, click the **CONFIG** button on the software screen (placed just below the large navigation buttons).

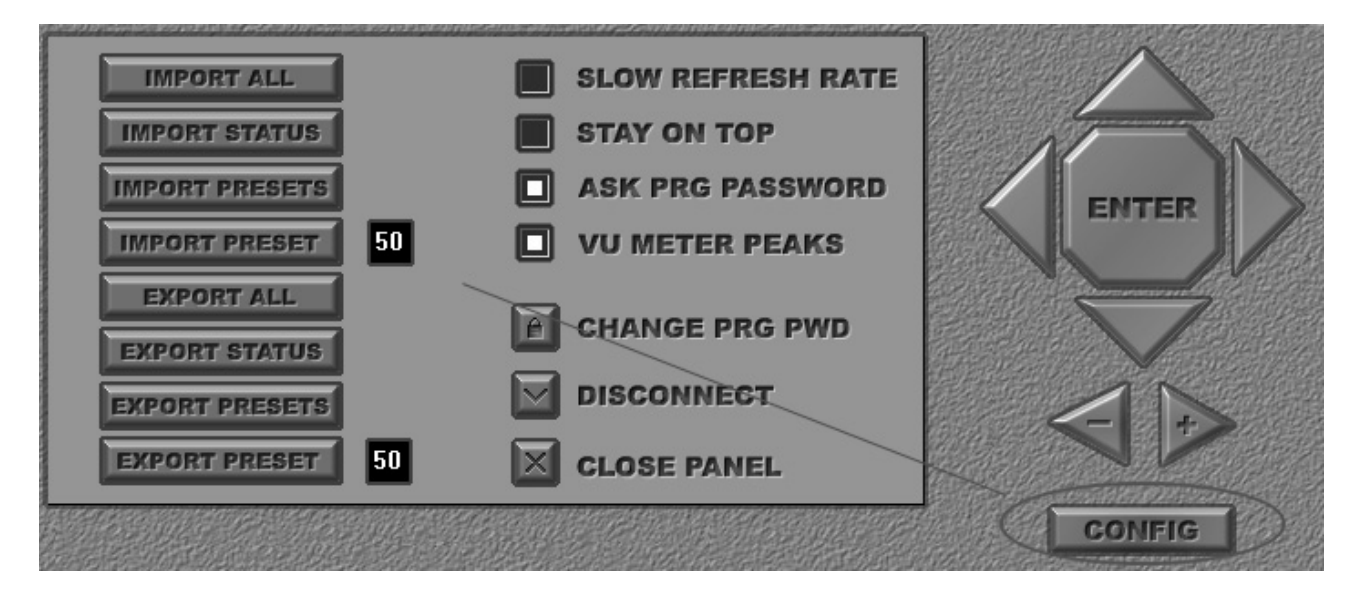

| EXPORT PRESET  | Exports in a file the Preset selected in the small black window (from 50 to 99)                                                         |
|----------------|----------------------------------------------------------------------------------------------------|
| EXPORT PRESETS | Exports in a file ALL procesing presets created by the user (from 50 to 99)                                                             |
| EXPORT STATUS  | Exports in a file the general configuration (in and out interfaces, levels, passwords, etc) of the processor. Presets are NOT included. |
| EXPORT ALL     | Exports in a file the general configuration plus ALL user Presets (RECOMMENDED)                                                         |

Click the desired option and save file following standard operating system procedure.

#### 5.2 IMPORTING PRESETS, GENERAL CONFIG. OR BOTH

The Falcon 50 FM control software contains special tools to selectively import from a file a single custom preset, all user presets, a general equipment configuration/status (that is: input setting, output settings, pilot level, passwords, etc) or either the latter ones (all Presets + equipment Status).

Clik the CONFIG large button on the software screen, and then click the IMPORT buttons according to their scope:

| IMPORT PRESET  | Imports a single processing Preset from a file and places it in the memory position according to the selection done in the small black window (memory positions from 50 to 99)    |
|----------------|----------------------------------------------------------------------------------------------------|
| IMPORT PRESETS | Imports the whole set of 50 processing USER Presets from a file. All current User presets will be overwritten.                                                                    |
| IMPORT STATUS  | Imports from a file the general configuration (in and out interfaces, levels, passwords, etc) of the processor. Presets are NOT included. The current configuration will be lost. |
| IMPORT ALL     | Imports from a file the general configuration plus ALL user Presets. The whole current configuration and presets will be overwritten.                                             |

# 6 AGC OPERATION

| EDIT PRESET<br>ROCK<br>IN + RGC + EQ + SE +<br>BLOCK<br>BUTCHATIC GAIN CONTROL | BAND 6<br>BAND 5<br>BAND 4<br>BAND 3<br>BAND 2<br>BAND 1 |      | → <u>out</u> |
|--------------------------------------------------------------------------------|----------------------------------------------------------|------|--------------|
| LOAD COMPARE                                                                   | WIZARD                                                   | SAVE | OK           |

Double Click the 6-BAND AUDIO PROCESS block on the main screen.

Double click the AGC block. The AGC screen will open:

| AGC SETUP                                                               | AGC BANDS                                                               |
|-------------------------------------------------------------------------|-------------------------------------------------------------------------|
| Asc: Enabled<br>Drive: +14.0dB<br>Release: +1.5dB/s<br>Attack: +6.0dB/s | X Freq : 200Hz<br>X Slope: 12dB/Oct<br>Coupling: 70%<br>Rms Avg: Normal |
| GateThr: -24dBr<br>IdleComp: +10.0dB                                    | AGC WINDOWS                                                             |
| IdleSpeed:0.2dB/s<br>L/R Linkage: 80%                                   | WZ Thr: +04.0dB<br>WZ Rel: +0.2dB∕s                                     |
| SWITCH AGC ON OR                                                        | OFF UNDO OK                                                             |

One of the most important processor function is the Automatic Gain Control (AGC) system, which compensates for variations in the input level while keeping the signal at its normalized internal level of 0 dBr. Several parameters regulate the AGC function and may be modified, as shown in the AGC screen.

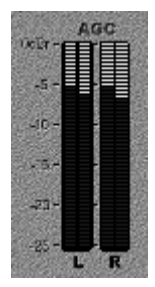

The bargraph indicators displays the amount of correction in effect for long-term variations in the program input signal.

As the Agc stage is a true two band stage, thus each of two L & R channels is splitted into two bands.

### 6.1 TURNING THE AGC ON/OFF

When needed, the AGC stage can be totally defeated by turning the Agc control to Disabled.

### 6.2 SETTING THE AGC SPEED

The AGC speed value is expressed in dB/sec – i.e. the number of dB amplified or attenuated in one second.

The Falcon 50 FM allows You to set two different working speeds for the AGC main operation: the *Attack* speed and the *Release* speed, where the first one is normally significantly higher than the second one. High *AGC Speed* values obviously make it possible to quickly recover strong level differences, but they can also lead to unpleasant 'pumping' effects. We suggest using medium speed levels of around  $1 \div 2$  dB/sec, and especially that you concentrate on the audio sources connected to the processor, to obtain the most even sound possible.

When the AGC level is getting close to its internal reference level <u>when releasing</u>, the AGC will enter a so called WORK ZONE, where the AGC speed is reduced to the **WZ Rel** value stated in the AGC WINDOWS menu.

The dimension of the WORK Zone is stated by the **WZ Thr** (Work Zone Threshold) parameter.

The WORK ZONE interval (which ranges from the negative level expressed by the WZ Thr parameter to the 0 dBr internal reference) has been introduced because high compression and high amplification speed on the whole band could engender unpleasant *pumping* effects.

The Attack speed sets the speed the AGC will use to react to sudden and unaxpected transient of input signal (exceeding 0 dBr), which could bring to improper, large increment of output level.

Basically, the Attack time should be set according to the music contents and type (Classical, Rock, etc) being broadcast.

#### EXAMPLE 1 – SETTING AGC SPEEDS FOR GENERAL PURPOSE OPERATION

Having set AGC Release speed = + 2 dB/sec and WZ Thr = + 4 dB, an input signal of - 14 dBm will be amplified to - 4 dB in exactly 5 seconds. Once entered the Work Zone, the approach to the 0 dBr threshold will be slower, and equal to the WZ Rel speed. Having the latter set to 0.5 dB/sec, the whole travel will take 5 + 8 = 13 seconds.

**NOTE**: this is a very theorically AGC operation. In fact, the MultiBand stage (featuring its own AGC control) will also contribute to normalize the level.

#### EXAMPLE 2 – SETTING AGC SPEEDS FOR EXTREME OPERATION

This setting is indicated when large level gap should be compensate in the shortest time. Having set AGC Release speed = +5 dB/sec and WZ Thr = 1 dB, an input signal of -16 dBm will be amplified to -1 dB in exactly 3 seconds. Once entered the Work Zone, the approach to the 0 dBr threshold will be slower, and equal to the WZ Rel speed. Having the latter set to 1 dB/sec, the whole travel will take 3 + 1 = 4 seconds.

#### 6.3 SETTING DRIVE, IDLE AND GATE PARAMETERS

The Agc stage may be considered as a Compressor stage with a positive Drive. The Drive value represents the AGC Max Gain, i.e. the maximum amplification value attainable by the AGC system. Thus, a Drive not null means AGC can increase low levels fed at its input.

#### EXAMPLES

#### Condition

Drive = 0 - having an input signal at + 8 dBr\*, the AGC meter will read – 8 dB and the AGC stage will output 0 dBr (the AGC stage is always capable to attenuate large signals)

- having an input signal at -2 dBr\*, the AGC meter will read 0 and the AGC stage will output - 2 dBr (there is no capability to add Gain, as the Drive factor is null)

Drive = 3 - having an input signal at + 8 dBr\*, the AGC meter will read – 11 dB and the AGC output will be 0 dBr (the AGC stage is always capable to attenuate large signals)
- having an input signal at –2 dBr\*, the AGC meter will read - 1 and the AGC stage will output 0 2 dBr (the Agc stage is able to compensate for low signal, as Drive factor is not null)

\* if the input signal is rated at the same level of A/D Reference, this is also the level of the signal being fed to the processor.

Drive parameter may be considered as the maximum amplification value attainable by the AGC system. For instance, setting Drive = +12 dB means that maximum amplification is +12dB: thus a -12dB signal can be compensated to 0, while a -15dB signal will reach a maximum of -3dB.

#### 6.4 SETTING IDLE COMP, IDLE SPEED AND GATE THRESHOLD PARAMETERS

The two parameters **IDLE Comp** and **IDLESpeed** set the behaviour of AGC stage when the input signal is 'silent' or it falls under the Gate Threshold (see GateThr parameter).

The Idle Comp sets the Compression rate the AGC will reach when no signal is provided at the input. The Idle Speed sets the AGC speed to reach that point.

Whit IdleSpeed = locked, the AGC freezes at its current status as soon as the input signal is removed or drops under threshold.

It is advisable to set IdleComp = Drive

The **GateThr** parameter indicates the threshold level under which the AGC system is frozen, and does not amplify the signal. While operating without the signal, the look-up table on the software screen visualizes the AGC *GATED* status.

NB: the AGC stage wait a fixed time of 0.5 sec before intervening when the signal varies.

#### 6.5 SETTING CHANNEL LINKAGE AND BAND COUPLING

The AGC circuit may work with left/right channel completely correlated, uncorrelated or partially correlated (with percentage user-definable).

With L/R Linkage = 100 % the overall circuit gain is controlled by the greater of the left or right channel signals

With L/R Linkage = 0 % the AGC control is completely splitted over the two channels (i.e an indipendent AGC control is applied to each channel).

**As general rule**, a percentage = 70 % may help in compensate for slight difference in levels (up to around 3 dB) between input L and R channels.

In the same way, the AGC circuit may work with two bands completely correlated, uncorrelated or partially correlated (with percentage user-definable).

With L/R Linkage = 100 % the overall circuit gain is controlled by the greater level on the top or bottom bands

With L/R Linkage = 0 % the AGC control is completely splitted over the two bands (i.e an indipendent AGC control is applied to each band, thus resulting on a kind of audio equalization).

**As general rule**, a percentage = 70 % (in association with a Crossing frequency and Cross slope between bands well tuned on the actual audio material to be processed) may help in controlling 'drum beats' or low frequency 'punch' music components which may alter AGC operation on higher frequencies.

# 7 THE PRESET LIST

| 00         Rock (default)         General Purpose         Mid         High           01         Aduit Contemp         General Purpose         Low         Very High           02         Hot AC         General Purpose         Mid         High           03         Purist         General Purpose         Mid         High           04         Soft AC         General Purpose         Mid         High           05         Wide Effect         Effect Evaluation         Mid-High         Low           06         Classical 1         Classical Music         Very Low         High           07         Classical 2         Classical Music         Low         High           08         Country 1         Live & Acustic         Mid-High         Mid           11         Jazz         Jazz         Music         Low         High           12         Modern Rock         General Purpose         Hid         Mid         Mid           13         Phat One         General Purpose         High         Low         Mid           14         Solid Gold         General Purpose         High         Mid         Mid           14         Urban         Disco-House-Urban         Mi                                                                            | N°       | NAME           | SCOPE             | DENSITY  | DEFINITION |
|----------------------------------------------------------------------------------------------------|----------|----------------|-------------------|----------|------------|
| 01     Adult Contemp     General Purpose     Low     Very High       02     Hot AC     General Purpose     Mid     Mid       03     Purist     General Purpose     Mid     Mid       04     Soft AC     General Purpose     Mid     Mid       05     Wide Effect     Effect Evaluation     Mid-High     Low       06     Classical 1     Classical Music     Very Low     High       07     Classical 2     Classical Music     Low     High       08     Clean&Smooth     General Purpose     Mid     High       09     Country 1     Live & Acustic     Mid-High     Mid       11     Jazz     Jazz Music     Low     High     Low       12     Modern Rock     General Purpose     Mid     Mid       13     Phat One     General Purpose     Mid     Mid       14     Sold Gold     General Purpose     Mid-High     Mid       16     Urban     Disco-House-Urban     Mid-High     Mid       17     Oldies     General Purpose     Mid     Mid       18     Factory Test         19     Soft Rock     General Purpose     High     Low       21 <td< td=""><td>00</td><td>Rock (default)</td><td>General Purpose</td><td>Mid</td><td>High</td></td<>                                                                                                    | 00       | Rock (default) | General Purpose   | Mid      | High       |
| 02     Hot AC     General Purpose     Mid     Mid       03     Purist     General Purpose     Mid     High       04     Soft AC     General Purpose     Mid     Mid       05     Wide Effect     Effect Evaluation     Mid-High     Low       06     Classical 1     Classical Music     Very Low     High       07     Classical 2     Classical Music     Low     High       08     Clean&Smooth     General Purpose     Mid     High       09     Country 1     Live & Acustic     Mid-High     Mid       11     Jazz     Jazz     Jazz Music     Low     High       12     Modern Rock     General Purpose     High     Low       13     Phat One     General Purpose     High     Low       14     Solid Gold     General Purpose     Mid     Mid       15     Talk     Talk Radio     Mid     Mid       16     Urban     Disco-House-Urban     Mid-High     Mid       17     Oldies     General Purpose     Mid     High       18     Factory Test                                                                                                    | 01       | Adult Contemp  | General Purpose   | Low      | Very High  |
| 03         Purist         General Purpose         Mid         High           04         Soft AC         General Purpose         Mid         Mid         Mid           05         Wide Effect         Effect Evaluation         Mid-High         Low         High           05         Classical 1         Classical Music         Very Low         High           06         Classical 2         Classical Music         Low         High           07         Classical 2         Classical Music         Low         High           08         Classical X         General Purpose         Mid         High           10         Country 1         Live & Acustic         Mid-High         Mid           11         Jazz         Jazz Music         Low         High         Low           13         Phat One         General Purpose         High         Low         Mid           14         Solid Gold         General Purpose         Mid         Mid         Mid           16         Urban Compress         General Purpose         Mid         High         Low           18         Factory Test                                                                                                    | 02       | Hot AC         | General Purpose   | Mid      | Mid        |
| 04         Soft AC         General Purpose         Mid         Mid           05         Wide Effect         Effect Evaluation         Mid-High         Low         High           06         Classical 1         Classical Music         Very Low         High           07         Classical 2         Classical Music         Low         High           08         Clasm&Smooth         General Purpose         Mid         High           09         Country 1         Live & Acustic         Mid-High         Mid           11         Jazz         Jazz         Jazz         Jazz         Jazz         Jazz           12         Modern Rock         General Purpose         High         Low         High         Low           13         Phat One         General Purpose         High         Low         Mid           14         Solid Gold         General Purpose         Mid         Mid         Mid           16         Urban         Disco-House-Urban         Mid/High         Mid         Mid           17         Oldies         General Purpose         Mid         High         Low           20         Hot Compress         General Purpose         High         Low <td>03</td> <td>Purist</td> <td>General Purpose</td> <td>Mid</td> <td>High</td> | 03       | Purist         | General Purpose   | Mid      | High       |
| 05         Wide Effect         Effect Evaluation         Mid-High         Low           06         Classical 1         Classical Music         Very Low         High           07         Classical 2         Classical Music         Low         High           08         Clean&Smooth         General Purpose         Mid         High           09         Country 1         Live & Acustic         Mid-High         Mid           10         Country 2         Live & Acustic         Mid-High         Mid           11         Jazz         Jazz Music         Low         High           12         Modern Rock         General Purpose         High         Low           13         Phat One         General Purpose         High         Low           14         Solid Gold         General Purpose         Mid         Mid           16         Urban         Disco-House-Urban         Mid-High         Mid           17         Oldies         General Purpose         Mid         High         Low           18         Factory Test                                                                                                    | 04       | Soft AC        | General Purpose   | Mid      | Mid        |
| 06         Classical 1         Classical Music         Very Low         High           07         Classical 2         Classical Music         Low         High           08         Clean&Smooth         General Purpose         Mid         High         Mid           09         Country 1         Live & Acustic         Mid-High         Mid           11         Jazz         Jazz         Jazz         Jazz         Jazz           11         Jazz         Jazz         Jazz         Jazz         Jazz           12         Modern Rock         General Purpose         High         Low           13         Phat One         General Purpose         High         Low           14         Solid Gold         General Purpose         Mid-High         Mid           17         Olcies         General Purpose         Mid         High           18         Factory Test                                                                                                    | 05       | Wide Effect    | Effect Evaluation | Mid-High | Low        |
| 07     Classical 2     Classical Music     Low     High       08     Clean&Smooth     General Purpose     Mid     High       09     Country 1     Live & Acustic     Mid-High     Mid       10     Country 2     Live & Acustic     Mid-High     Mid       11     Jazz     Jazz Music     Low     High       12     Modern Rock     General Purpose     High     Low       14     Solid Gold     General Purpose     High     Low       15     Talk     Talk Rado     Mid     Mid       16     Urban     Disco-House-Urban     Mid-High     Mid       17     Oldies     General Purpose     Mid     High     Low       18     Factory Test                                                                                                    | 06       | Classical 1    | Classical Music   | Very Low | High       |
| 08         Clean&Smooth         General Purpose         Mid         High           09         Country 1         Live & Acustic         Mid-High         Mid           10         Country 2         Live & Acustic         Mid-High         Mid           11         Jazz         Jazz Music         Low         High         Mid           11         Jazz         Jazz Music         Low         High         Mid           12         Modern Rock         General Purpose         High         Low         High         Low           13         Phat One         General Purpose         High         Low         Mid         Mid           14         Solid Gold         General Purpose         Mid-High         Mid         Mid           16         Urban         Disco-House-Urban         Mid-High         Mid         Mid           17         Oldies         General Purpose         High         Low         Mid         High           20         Hot Compress         General Purpose         High         Low         Low         23         UrbanCompress         General Purpose         High         Low         24         Rock Live         General Purpose         High         Mid                                                                      | 07       | Classical 2    | Classical Music   | Low      | High       |
| 09         Country 1         Live & Acustic         Mid-High         Mid           10         Country 2         Live & Acustic         Mid-High         Mid           11         Jazz         Jazz Music         Low         High           12         Modern Rock         General Purpose         Mid         Mid           13         Phat One         General Purpose         High         Low           14         Solid Gold         General Purpose         High         Low           15         Talk         Talk Radio         Mid         Mid           16         Urban         Disco-House-Urban         Mid-High         Mid           17         Oldies         General Purpose         Mid         High         Low           18         Factory Test                                                                                                    | 08       | Clean&Smooth   | General Purpose   | Mid      | High       |
| 10     Country 2     Live & Acustic     Mid-High     Mid       11     Jazz     Jazz Music     Low     High       12     Modern Rock     General Purpose     Mid     Mid       13     Phat One     General Purpose     High     Low       14     Solid Gold     General Purpose     High     Low       15     Talk     Talk Rafio     Mid     Mid       16     Urban     Disco-House-Urban     Mid-High     Mid       17     Oldies     General Purpose     Mid     High       18     Factory Test         19     Soft Rock     General Purpose     High     Low       20     Hot Compress     General Purpose     High     Low       21     RockCompress     General Purpose     High     Low       23     UrbanCompress     Disco-House-Urban     High     Low       24     Rock Live     General Purpose     High     Mid       25     Hot Live     General Purpose     High     Mid       26     Wide Live     General Purpose     High     Mid       27     Empty     Empty     Empty     Empty       28     Empty     Empty     Empty <td>09</td> <td>Country 1</td> <td>Live &amp; Acustic</td> <td>Mid-High</td> <td>Mid</td>                                                                                                    | 09       | Country 1      | Live & Acustic    | Mid-High | Mid        |
| 11     Jazz     Jazz     Jazz     Mid     High       12     Modern Rock     General Purpose     Mid     Mid       13     Phat One     General Purpose     High     Low       14     Solid Gold     General Purpose     High     Low       14     Solid Gold     General Purpose     Mid-High     Mid       16     Urban     Disco-House-Urban     Mid-High     Mid       17     Oldies     General Purpose     Mid     High       18     Factory Test                                                                                                    | 10       | Country 2      | Live & Acustic    | Mid-High | Mid        |
| 12     Modern Rock     General Purpose     Mid     Mid       13     Phat One     General Purpose     High     Low       14     Solid Gold     General Purpose     High     Low       15     Talk     Talk Radio     Mid     Mid       16     Urban     Disco-House-Urban     Mid-High     Mid       17     Oldies     General Purpose     Mid     High       18     Factory Test         19     Soft Rock     General Purpose     High     Low       20     Hot Compress     General Purpose     High     Low       21     RockCompress     General Purpose     High     Low       23     UrbanCompress     Disco-House-Urban     High     Low       24     Rock Live     General Purpose     High     Mid       26     Wide Live     General Purpose     High     Mid       27     Empty     Empty     Empty     Empty       28     Empty     Empty     Empty     Empty       29     Empty     Empty     Empty     Empty       30     Empty     Empty     Empty     Empty       31     Empty     Empty     Empty     Empty                                                                                                    | 11       | Jazz           | Jazz Music        | Low      | High       |
| 13     Phat One     General Purpose     High     Low       14     Solid Gold     General Purpose     High     Low       15     Talk     Talk Rafio     Mid     Mid       16     Urban     Disco-House-Urban     Mid-High     Mid       17     Oldies     General Purpose     Mid-High     Mid       18     Factory Test                                                                                                    | 12       | Modern Rock    | General Purpose   | Mid      | Mid        |
| 14     Solid Gold     General Purpose     High     Low       15     Talk     Talk Radio     Mid     Mid       16     Urban     Disco-House-Urban     Mid-High     Mid       17     Oldies     General Purpose     Mid     High     Mid       18     Factory Test                                                                                                    | 13       | Phat One       | General Purpose   | High     | Low        |
| 15     Talk     Talk Radio     Mid     Mid       16     Urban     Disco-House-Urban     Mid-High     Mid       17     Oldies     General Purpose     Mid-High     Mid       18     Factory Test          19     Soft Rock     General Purpose     Mid     High     Mid       20     Hot Compress     General Purpose     High     Low       21     RockCompress     General Purpose     High     Low       22     WideCompress     Disco-House-Urban     High     Low       23     UrbanCompress     Disco-House-Urban     High     Mid       24     Rock Live     General Purpose     High     Mid       25     Hot Live     General Purpose     High     Mid       26     Wide Live     General Purpose     High     Mid       27     Empty     Empty     Empty     Empty       28     Empty     Empty     Empty     Empty       29     Empty     Empty     Empty     Empty       30     Empty     Empty     Empty     Empty       33     Empty     Empty     Empty     Empty       34     Empty     Empty                                                                                                    | 14       | Solid Gold     | General Purpose   | High     | Low        |
| 16     Urban     Disco-House-Urban     Mid-High     Mid       17     Oldies     General Purpose     Mid-High     Mid       18     Factory Test         19     Soft Rock     General Purpose     Mid     High       20     Hot Compress     General Purpose     High     Low       21     RockCompress     General Purpose     High     Low       23     UrbanCompress     Disco-House-Urban     High     Low       24     Rock Live     General Purpose     High     Mid       25     Hot Live     General Purpose     High     Mid       26     Wide Live     General Purpose     High     Mid       27     Empty     Empty     Empty     Empty       28     Empty     Empty     Empty     Empty       29     Empty     Empty     Empty     Empty       30     Empty     Empty     Empty     Empty       31     Empty     Empty     Empty     Empty       32     Empty     Empty     Empty     Empty       33     Empty     Empty     Empty     Empty       34     Empty     Empty     Empty       35                                                                                                    | 15       | Talk           | Talk Radio        | Mid      | Mid        |
| 17     Oldies     General Purpose     Mid-High     Mid       18     Factory Test          19     Soft Rock     General Purpose     Mid     High       20     Hot Compress     General Purpose     Mid     High       21     RockCompress     General Purpose     High     Low       22     WideCompress     General Purpose     High     Low       23     UrbanCompress     Disco-House-Urban     High     Mid       24     Rock Live     General Purpose     High     Mid       25     Hot Live     General Purpose     High     Mid       26     Wide Live     General Purpose     High     Mid       27     Empty     Empty     Empty     Empty       28     Empty     Empty     Empty     Empty       29     Empty     Empty     Empty     Empty       30     Empty     Empty     Empty     Empty       31     Empty     Empty     Empty     Empty       32     Empty     Empty     Empty     Empty       33     Empty     Empty     Empty     Empty       34     Empty     Empty     Empty     Empty <td>16</td> <td>Urban</td> <td>Disco-House-Urban</td> <td>Mid-High</td> <td>Mid</td>                                                                                                    | 16       | Urban          | Disco-House-Urban | Mid-High | Mid        |
| 18       Factory Test           19       Soft Rock       General Purpose       Mid       High         20       Hot Compress       General Purpose       High       Low         21       RockCompress       General Purpose       High       Low         22       WideCompress       General Purpose       High       Low         23       UrbanCompress       Disco-House-Urban       High       Low         24       Rock Live       General Purpose       High       Mid         25       Hot Live       General Purpose       High       Mid         26       Wide Live       General Purpose       High       Mid         27       Empty       Empty       Empty       Empty         28       Empty       Empty       Empty       Empty         29       Empty       Empty       Empty       Empty         31       Empty       Empty       Empty       Empty         32       Empty       Empty       Empty       Empty         33       Empty       Empty       Empty       Empty         34       Empty       Empty       Empty       Empty      <                                                                                                    | 17       | Oldies         | General Purpose   | Mid-High | Mid        |
| 19       Soft Rock       General Purpose       Mid       High         20       Hot Compress       General Purpose       High       Mid         21       RockCompress       General Purpose       High       Low         22       WideCompress       General Purpose       High       Low         23       UrbanCompress       Disco-House-Urban       High       Low         24       Rock Live       General Purpose       High       Mid         25       Hot Live       General Purpose       High       Mid         26       Wide Live       General Purpose       High       Mid         27       Empty       Empty       Empty       Empty         28       Empty       Empty       Empty       Empty         29       Empty       Empty       Empty       Empty         30       Empty       Empty       Empty       Empty         31       Empty       Empty       Empty       Empty         33       Empty       Empty       Empty       Empty         34       Empty       Empty       Empty       Empty         35       Empty       Empty       Empty       Empty </td <td>18</td> <td>Factory Test</td> <td></td> <td></td> <td></td>                                                                                                    | 18       | Factory Test   |                   |          |            |
| 20       Hot Compress       General Purpose       High       Mid         21       RockCompress       General Purpose       High       Low         22       WideCompress       General Purpose       High       Low         23       UrbanCompress       Disco-House-Urban       High       Low         24       Rock Live       General Purpose       High       Mid         25       Hot Live       General Purpose       High       Mid         26       Wide Live       General Purpose       High       Mid         27       Empty       Empty       Empty       Empty         28       Empty       Empty       Empty       Empty         29       Empty       Empty       Empty       Empty         30       Empty       Empty       Empty       Empty         31       Empty       Empty       Empty       Empty         33       Empty       Empty       Empty       Empty         34       Empty       Empty       Empty       Empty         35       Empty       Empty       Empty       Empty         38       Empty       Empty       Empty       Empty <tr< td=""><td>19</td><td>Soft Rock</td><td>General Purpose</td><td>Mid</td><td>High</td></tr<>                                                                                                    | 19       | Soft Rock      | General Purpose   | Mid      | High       |
| 21       RockCompress       General Purpose       High       Low         22       WideCompress       General Purpose       High       Low         23       UrbanCompress       Disco-House-Urban       High       Low         24       Rock Live       General Purpose       High       Mid         25       Hot Live       General Purpose       High       Mid         26       Wide Live       General Purpose       High       Mid         27       Empty       Empty       Empty       Empty         28       Empty       Empty       Empty       Empty         29       Empty       Empty       Empty       Empty         30       Empty       Empty       Empty       Empty         31       Empty       Empty       Empty       Empty         33       Empty       Empty       Empty       Empty         34       Empty       Empty       Empty       Empty         35       Empty       Empty       Empty       Empty         36       Empty       Empty       Empty       Empty         38       Empty       Empty       Empty       Empty         39                                                                                                    | 20       | Hot Compress   | General Purpose   | High     | Mid        |
| 22WideCompressGeneral PurposeHighLow23UrbanCompressDisco-House-UrbanHighLow24Rock LiveGeneral PurposeHighMid25Hot LiveGeneral PurposeHighMid26Wide LiveGeneral PurposeHighMid27EmptyEmptyEmptyEmpty28EmptyEmptyEmptyEmpty29EmptyEmptyEmptyEmpty30EmptyEmptyEmptyEmpty31EmptyEmptyEmptyEmpty32EmptyEmptyEmptyEmpty33EmptyEmptyEmptyEmpty34EmptyEmptyEmptyEmpty35EmptyEmptyEmptyEmpty36EmptyEmptyEmptyEmpty37EmptyEmptyEmptyEmpty38EmptyEmptyEmptyEmpty39EmptyEmptyEmptyEmpty39EmptyEmptyEmptyEmpty41Hot AC ITUGeneral PurposeVery LowHigh43Purist ITUGeneral PurposeVery LowHigh44Classic ITUClassical MusicVery LowHigh45Country ITULive & AcusticVery LowHigh46JazzITUGeneral PurposeVery LowHigh48UrbanITUGeneral Purpos                                                                                                    | 21       | RockCompress   | General Purpose   | High     | Low        |
| 23UrbanCompressDisco-House-UrbanHighLow24Rock LiveGeneral PurposeHighMid25Hot LiveGeneral PurposeHighMid26Wide LiveGeneral PurposeHighMid27EmptyEmptyEmptyEmpty28EmptyEmptyEmptyEmpty29EmptyEmptyEmptyEmpty30EmptyEmptyEmptyEmpty31EmptyEmptyEmptyEmpty32EmptyEmptyEmptyEmpty33EmptyEmptyEmptyEmpty34EmptyEmptyEmptyEmpty35EmptyEmptyEmptyEmpty36EmptyEmptyEmptyEmpty37EmptyEmptyEmptyEmpty38EmptyEmptyEmptyEmpty39EmptyEmptyEmptyEmpty40Rock ITUGeneral PurposeVery LowHigh41Hot AC ITUGeneral PurposeVery LowHigh43Purist ITUGeneral PurposeVery LowHigh44Classica ITUGeneral PurposeVery LowHigh45Country ITULive & AcusticVery LowHigh46JazzITUJazz MusicVery LowHigh48Urban ITUDisco-House-UrbanVery LowHigh49OldiesITU <t< td=""><td>22</td><td>WideCompress</td><td>General Purpose</td><td>High</td><td>Low</td></t<>                                                                                                    | 22       | WideCompress   | General Purpose   | High     | Low        |
| 24Rock LiveGeneral PurposeHighMid25Hot LiveGeneral PurposeHighMid26Wide LiveGeneral PurposeHighMid27EmptyEmptyEmptyEmpty28EmptyEmptyEmptyEmpty29EmptyEmptyEmptyEmpty30EmptyEmptyEmptyEmpty31EmptyEmptyEmptyEmpty32EmptyEmptyEmptyEmpty33EmptyEmptyEmptyEmpty34EmptyEmptyEmptyEmpty35EmptyEmptyEmptyEmpty36EmptyEmptyEmptyEmpty38EmptyEmptyEmptyEmpty39EmptyEmptyEmptyEmpty40Rock ITUGeneral PurposeVery LowHigh41Hot AC ITUGeneral PurposeVery LowHigh42Soft AC ITUGeneral PurposeVery LowHigh44Classica ITUClassical MusicVery LowHigh45Country ITULive & AcusticVery LowHigh46JazzITUJazz MusicVery LowHigh47TalkTUGeneral PurposeVery LowHigh48Urban ITUDisco-House-UrbanVery LowHigh49OldiesITUGeneral PurposeVery LowHigh49 <td>23</td> <td>UrbanCompress</td> <td>Disco-House-Urban</td> <td>High</td> <td>Low</td>                                                                                                    | 23       | UrbanCompress  | Disco-House-Urban | High     | Low        |
| 2.1Hock LiveGeneral PurposeHighMid25Hot LiveGeneral PurposeHighMid26Wide LiveGeneral PurposeHighMid27EmptyEmptyEmptyEmpty28EmptyEmptyEmptyEmpty29EmptyEmptyEmptyEmpty30EmptyEmptyEmptyEmpty31EmptyEmptyEmptyEmpty32EmptyEmptyEmptyEmpty33EmptyEmptyEmptyEmpty34EmptyEmptyEmptyEmpty35EmptyEmptyEmptyEmpty36EmptyEmptyEmptyEmpty37EmptyEmptyEmptyEmpty38EmptyEmptyEmptyEmpty39EmptyEmptyEmptyEmpty40RockITUGeneral PurposeVery LowHigh41Hot AC ITUGeneral PurposeVery LowHigh42Soft AC ITUGeneral PurposeVery LowHigh43PuristITUGeneral PurposeVery LowHigh44Classic ITUClassical MusicVery LowHigh45Country ITULive & AcusticVery LowHigh46JazzITUJazz MusicVery LowHigh47TalkITUGeneral PurposeVery LowHigh48Urb                                                                                                    | 24       | Rock Live      | General Purpose   | High     | Mid        |
| 25HighHigh26Wide LiveGeneral PurposeHighMid27EmptyEmptyEmptyEmpty28EmptyEmptyEmptyEmpty29EmptyEmptyEmptyEmpty30EmptyEmptyEmptyEmpty31EmptyEmptyEmptyEmpty32EmptyEmptyEmptyEmpty33EmptyEmptyEmptyEmpty34EmptyEmptyEmptyEmpty35EmptyEmptyEmptyEmpty36EmptyEmptyEmptyEmpty37EmptyEmptyEmptyEmpty38EmptyEmptyEmptyEmpty39EmptyEmptyEmptyEmpty40RockITUGeneral PurposeVery LowHigh41Hot AC ITUGeneral PurposeVery LowHigh42Soft AC ITUGeneral PurposeVery LowHigh43PuristITUGeneral PurposeVery LowHigh44Classic ITUClassical MusicVery LowHigh45Country ITULive & AcusticVery LowHigh46JazzITUJazz MusicVery LowHigh47TalkITUGeneral PurposeVery LowHigh48UrbanITUGeneral PurposeVery LowHigh49OldiesITUGene                                                                                                    | 25       |                | Conoral Purposo   | High     | Mid        |
| 20Wide LiveGeneral PurposeFrighWid27EmptyEmptyEmptyEmpty28EmptyEmptyEmptyEmpty29EmptyEmptyEmptyEmpty30EmptyEmptyEmptyEmpty31EmptyEmptyEmptyEmpty32EmptyEmptyEmptyEmpty33EmptyEmptyEmptyEmpty34EmptyEmptyEmptyEmpty35EmptyEmptyEmptyEmpty36EmptyEmptyEmptyEmpty37EmptyEmptyEmptyEmpty38EmptyEmptyEmptyEmpty39EmptyEmptyEmptyEmpty40RockITUGeneral PurposeVery LowHigh41Hot ACITUGeneral PurposeVery LowHigh43PuristITUGeneral PurposeVery LowHigh44ClassicITUGeneral PurposeVery LowHigh45Country ITULive & AcusticVery LowHigh46JazzITUJazz MusicVery LowHigh48UrbanITUDisco-House-UrbanVery LowHigh49OldiesITUGeneral PurposeVery LowHigh49OldiesITUGeneral PurposeVery LowHigh49OldiesITUGeneral Purpose <t< td=""><td>20</td><td></td><td></td><td>Ligh</td><td>IVIIU</td></t<>                                                                                                    | 20       |                |                   | Ligh     | IVIIU      |
| 27EmptyEmptyEmptyEmpty28EmptyEmptyEmptyEmpty29EmptyEmptyEmptyEmpty30EmptyEmptyEmptyEmpty31EmptyEmptyEmptyEmpty32EmptyEmptyEmptyEmpty33EmptyEmptyEmptyEmpty34EmptyEmptyEmptyEmpty35EmptyEmptyEmptyEmpty36EmptyEmptyEmptyEmpty37EmptyEmptyEmptyEmpty38EmptyEmptyEmptyEmpty39EmptyEmptyEmptyEmpty40Rock ITUGeneral PurposeVery LowHigh41Hot AC ITUGeneral PurposeVery LowHigh43Purist ITUGeneral PurposeVery LowHigh44Classic ITUClassical MusicVery LowHigh45Country ITULive & AcusticVery LowHigh46JazzITUJazz MusicVery LowHigh48Urban ITUDisco-House-UrbanVery LowHigh49Oldies ITUGeneral PurposeVery LowHigh49Oldies ITUGeneral PurposeVery LowHigh49Oldies ITUGeneral PurposeVery LowHigh                                                                                                    | 20       |                | General Purpose   | High     |            |
| 28EmptyEmptyEmptyEmpty29EmptyEmptyEmptyEmpty30EmptyEmptyEmptyEmpty31EmptyEmptyEmptyEmpty32EmptyEmptyEmptyEmpty33EmptyEmptyEmptyEmpty34EmptyEmptyEmptyEmpty35EmptyEmptyEmptyEmpty36EmptyEmptyEmptyEmpty37EmptyEmptyEmptyEmpty38EmptyEmptyEmptyEmpty39EmptyEmptyEmptyEmpty40RockITUGeneral PurposeVery LowHigh41Hot ACITUGeneral PurposeVery LowHigh42Soft ACITUGeneral PurposeVery LowHigh43PuristITUGeneral PurposeVery LowHigh44Classic ITUClassical MusicVery LowHigh45Country ITULive & AcusticVery LowHigh46JazzITUJazz MusicVery LowHigh48UrbanITUGeneral PurposeVery LowHigh49OldiesITUGeneral PurposeVery LowHigh49OldiesITUGeneral PurposeVery LowHigh49OldiesITUGeneral PurposeVery LowHigh                                                                                                    | 27       | Empty          | Empty             | Empty    | Empty      |
| 29EmptyEmptyEmptyEmpty30EmptyEmptyEmptyEmpty31EmptyEmptyEmptyEmpty32EmptyEmptyEmptyEmpty33EmptyEmptyEmptyEmpty34EmptyEmptyEmptyEmpty35EmptyEmptyEmptyEmpty36EmptyEmptyEmptyEmpty37EmptyEmptyEmptyEmpty38EmptyEmptyEmptyEmpty39EmptyEmptyEmptyEmpty40RockITUGeneral PurposeVery LowHigh41Hot ACITUGeneral PurposeVery LowHigh42Soft ACITUGeneral PurposeVery LowHigh43PuristITUGeneral PurposeVery LowHigh44Classic ITUClassical MusicVery LowHigh45Country ITULive & AcusticVery LowHigh46JazzITUJazz MusicVery LowHigh48UrbanITUGeneral PurposeVery LowHigh49OldiesITUGeneral PurposeVery LowHigh49OldiesITUGeneral PurposeVery LowHigh49OldiesITUGeneral PurposeVery LowHigh                                                                                                    | 28       | Empty          | Empty             | Empty    | Empty      |
| 30EmptyEmptyEmptyEmpty31EmptyEmptyEmptyEmpty32EmptyEmptyEmptyEmpty33EmptyEmptyEmptyEmpty34EmptyEmptyEmptyEmpty35EmptyEmptyEmptyEmpty36EmptyEmptyEmptyEmpty37EmptyEmptyEmptyEmpty38EmptyEmptyEmptyEmpty39EmptyEmptyEmptyEmpty40RockITUGeneral PurposeVery LowHigh41Hot ACITUGeneral PurposeVery LowHigh43PuristITUGeneral PurposeVery LowHigh44Classic ITUClassical MusicVery LowHigh45Country ITULive & AcusticVery LowHigh46JazzITUJazz MusicVery LowHigh47TalkITUDisco-House-UrbanVery LowHigh48UrbanITUGeneral PurposeVery LowHigh49OldiesITUGeneral PurposeVery LowHigh49OldiesITUGeneral PurposeVery LowHigh49OldiesITUGeneral PurposeVery LowHigh49OldiesITUGeneral PurposeVery LowHigh                                                                                                    | 29       | Emply          | Emply             | Emply    | Emply      |
| 31EmptyEmptyEmptyEmpty32EmptyEmptyEmptyEmpty33EmptyEmptyEmptyEmpty34EmptyEmptyEmptyEmpty35EmptyEmptyEmptyEmpty36EmptyEmptyEmptyEmpty37EmptyEmptyEmptyEmpty38EmptyEmptyEmptyEmpty39EmptyEmptyEmptyEmpty40RockITUGeneral PurposeVery LowHigh41Hot AC ITUGeneral PurposeVery LowHigh42Soft AC ITUGeneral PurposeVery LowHigh43PuristITUGeneral PurposeVery LowHigh44Classic ITUClassical MusicVery LowHigh45Country ITULive & AcusticVery LowHigh46JazzITUJazz MusicVery LowHigh47TalkITUDisco-House-UrbanVery LowHigh48UrbanITUGeneral PurposeVery LowHigh49OldiesITUGeneral PurposeVery LowHigh50PaskITUGeneral PurposeVery LowHigh                                                                                                    | 30       | Empty          | Emply             | Empty    | Empty      |
| 32EmptyEmptyEmptyEmpty33EmptyEmptyEmptyEmpty34EmptyEmptyEmptyEmpty35EmptyEmptyEmptyEmpty36EmptyEmptyEmptyEmpty37EmptyEmptyEmptyEmpty38EmptyEmptyEmptyEmpty39EmptyEmptyEmptyEmpty40RockITUGeneral PurposeVery LowHigh41Hot ACITUGeneral PurposeVery LowHigh42Soft ACITUGeneral PurposeVery LowHigh43PuristITUGeneral PurposeVery LowHigh44ClassicITUClassical MusicVery LowHigh45CountryITULive & AcusticVery LowHigh46JazzITUJazz MusicVery LowHigh47TalkITUDisco-House-UrbanVery LowHigh48UrbanITUGeneral PurposeVery LowHigh49OldiesITUGeneral PurposeVery LowHigh50BoakeITUGeneral PurposeVery LowHigh                                                                                                    | 20       | Empty          | Emply             | Empty    | Empty      |
| 33EmptyEmptyEmptyEmpty34EmptyEmptyEmptyEmpty35EmptyEmptyEmptyEmpty36EmptyEmptyEmptyEmpty37EmptyEmptyEmptyEmpty38EmptyEmptyEmptyEmpty39EmptyEmptyEmptyEmpty40RockITUGeneral PurposeVery LowHigh41Hot ACITUGeneral PurposeVery LowHigh42Soft ACITUGeneral PurposeVery LowHigh43PuristITUGeneral PurposeVery LowHigh44ClassicITUClassical MusicVery LowHigh45CountryITULive & AcusticVery LowHigh46JazzITUJazz MusicVery LowHigh48UrbanITUDisco-House-UrbanVery LowHigh49OldiesITUGeneral PurposeVery LowHigh49OldiesITUGeneral PurposeVery LowHigh                                                                                                    | 32       | Empty          | Emply             | Emply    | Empty      |
| 34EmptyEmptyEmptyEmpty35EmptyEmptyEmptyEmpty36EmptyEmptyEmptyEmpty37EmptyEmptyEmptyEmpty38EmptyEmptyEmptyEmpty39EmptyEmptyEmptyEmpty40RockITUGeneral PurposeVery LowHigh41Hot ACITUGeneral PurposeVery LowHigh42Soft ACITUGeneral PurposeVery LowHigh43PuristITUGeneral PurposeVery LowHigh44ClassicITUClassical MusicVery LowHigh45CountryITULive & AcusticVery LowHigh46JazzITUJazz MusicVery LowHigh48UrbanITUDisco-House-UrbanVery LowHigh49OldiesITUGeneral PurposeVery LowHigh                                                                                                    | 24       | Empty          | Empty             | Empty    | Empty      |
| 33EmptyEmptyEmptyEmpty36EmptyEmptyEmptyEmpty37EmptyEmptyEmptyEmpty38EmptyEmptyEmptyEmpty39EmptyEmptyEmptyEmpty40RockITUGeneral PurposeVery LowHigh41Hot ACITUGeneral PurposeVery LowHigh42Soft ACITUGeneral PurposeVery LowHigh43PuristITUGeneral PurposeVery LowHigh44ClassicITUClassical MusicVery LowHigh45CountryITULive & AcusticVery LowHigh46JazzITUJazz MusicVery LowHigh48UrbanITUDisco-House-UrbanVery LowHigh49OldiesITUGeneral PurposeVery LowHigh                                                                                                    | 34       | Empty          | Empty             | Empty    | Empty      |
| 30EmptyEmptyEmptyEmpty37EmptyEmptyEmptyEmpty38EmptyEmptyEmptyEmpty39EmptyEmptyEmptyEmpty40RockITUGeneral PurposeVery LowHigh41Hot ACITUGeneral PurposeVery LowHigh42Soft ACITUGeneral PurposeVery LowHigh43PuristITUGeneral PurposeVery LowHigh44ClassicITUClassical MusicVery LowHigh45CountryITULive & AcusticVery LowHigh46JazzITUJazz MusicVery LowHigh47TalkITUDisco-House-UrbanVery LowHigh48UrbanITUDisco-House-UrbanVery LowHigh49OldiesITUGeneral PurposeVery LowHigh                                                                                                    | 36       | Empty          | Empty             | Empty    | Empty      |
| SiEmptyEmptyEmptyEmpty38EmptyEmptyEmptyEmpty39EmptyEmptyEmptyEmpty40RockITUGeneral PurposeVery LowHigh41Hot ACITUGeneral PurposeVery LowHigh42Soft ACITUGeneral PurposeVery LowHigh43PuristITUGeneral PurposeVery LowHigh44ClassicITUClassical MusicVery LowHigh45CountryITULive & AcusticVery LowHigh46JazzITUJazz MusicVery LowHigh47TalkITUTalk RadioVery LowHigh48UrbanITUDisco-House-UrbanVery LowHigh49OldiesITUGeneral PurposeVery LowHigh49DoldiesITUGeneral PurposeVery LowHigh                                                                                                    | 37       | Empty          | Empty             | Empty    | Empty      |
| 30EmptyEmptyEmptyEmpty39EmptyEmptyEmptyEmpty40RockITUGeneral PurposeVery LowHigh41Hot ACITUGeneral PurposeVery LowHigh42Soft ACITUGeneral PurposeVery LowHigh43PuristITUGeneral PurposeVery LowHigh44ClassicITUClassical MusicVery LowHigh45CountryITULive & AcusticVery LowHigh46JazzITUJazz MusicVery LowHigh47TalkITUTalk RadioVery LowHigh48UrbanITUDisco-House-UrbanVery LowHigh49OldiesITUGeneral PurposeVery LowHigh49DoldiesITUGeneral PurposeVery LowHigh                                                                                                    | 38       | Empty          | Empty             | Empty    | Empty      |
| 40RockITUGeneral PurposeVery LowHigh41Hot ACITUGeneral PurposeVery LowHigh42Soft ACITUGeneral PurposeVery LowHigh43PuristITUGeneral PurposeVery LowHigh44ClassicITUClassical MusicVery LowHigh45CountryITULive & AcusticVery LowHigh46JazzITUJazz MusicVery LowHigh47TalkITUTalk RadioVery LowHigh48UrbanITUDisco-House-UrbanVery LowHigh49OldiesITUGeneral PurposeVery LowHigh                                                                                                    | 30       | Empty          | Empty             | Empty    | Empty      |
| 40Hock Hock Hock Hock Hock Hock Hock Hock                                                                                                    | 40       | Rock ITU       | General Purpose   | VeryLow  | High       |
| 41Hot No. HotControl HuppedVery LowHigh42Soft ACITUGeneral PurposeVery LowHigh43PuristITUGeneral PurposeVery LowHigh44ClassicITUClassical MusicVery LowHigh45CountryITULive & AcusticVery LowHigh46JazzITUJazz MusicVery LowHigh47TalkITUTalk RadioVery LowHigh48UrbanITUDisco-House-UrbanVery LowHigh49OldiesITUGeneral PurposeVery LowHigh                                                                                                    | 40<br>41 | Hot AC ITU     | General Purpose   | Very Low | High       |
| 42Ochrister in Constrain ruppedVery LowInight43PuristITUGeneral PurposeVery LowHigh44ClassicITUClassical MusicVery LowHigh45CountryITULive & AcusticVery LowHigh46JazzITUJazz MusicVery LowHigh47TalkITUTalk RadioVery LowHigh48UrbanITUDisco-House-UrbanVery LowHigh49OldiesITUGeneral PurposeVery LowHigh                                                                                                    | 42       | Soft AC ITU    | General Purpose   | Very Low | High       |
| 40Function of Constant PurposeVery LowFinght44Classic ITUClassical MusicVery LowHigh45Country ITULive & AcusticVery LowHigh46JazzITUJazz MusicVery LowHigh47TalkITUTalk RadioVery LowHigh48UrbanITUDisco-House-UrbanVery LowHigh49OldiesITUGeneral PurposeVery LowHigh                                                                                                    | 42       | Purist ITU     | General Purpose   | Very Low | High       |
| 45CountryITULive & AcusticVery LowHigh46JazzITUJazz MusicVery LowHigh47TalkITUTalk RadioVery LowHigh48UrbanITUDisco-House-UrbanVery LowHigh49OldiesITUGeneral PurposeVery LowHigh                                                                                                    | 44       | Classic ITU    | Classical Music   | Very Low | High       |
| 46JazzITUJazz MusicVery LowHigh47TalkITUTalk RadioVery LowHigh48UrbanITUDisco-House-UrbanVery LowHigh49OldiesITUGeneral PurposeVery LowHigh                                                                                                    | 45       | Country ITU    | Live & Acustic    | Very Low | High       |
| 47TalkITUTalk RadioVery LowHigh48UrbanITUDisco-House-UrbanVery LowHigh49OldiesITUGeneral PurposeVery LowHigh50DaskITUCaparal PurposeVery LowHigh                                                                                                    | 46       | Jazz ITU       | Jazz Music        | Very Low | High       |
| 48     Urban     ITU     Disco-House-Urban     Very Low     High       49     Oldies     ITU     General Purpose     Very Low     High                                                                                                    | 47       | Talk ITU       | Talk Radio        | Very Low | High       |
| 49     Oldies     ITU     General Purpose     Very Low     High       50     Pagk     ITU     General Purpose     Very Low     High                                                                                                    | 48       | Urban ITU      | Disco-House-Urban | Very Low | High       |
| 50 Dook ITH Constant Durance Vicit Low High                                                                                                    | 49       | Oldies ITU     | General Purpose   | Very Low | High       |
| DU RUCK ITU General Purpose Verv Low Hidh                                                                                                    | 50       | Rock ITU       | General Purpose   | Verv Low | High       |

NOTE: The Speech Detector stage is set as ENABLED with all the factory Presets (even if at different modes/levels). It may be advisable to turn the Speech detector Off when using an external Voice Processor / Mic Processor (oppure usarlo nella modalita' 1 in modo da usufruire della funzione Stereo Enhacer auto\_off).

#### 7.1 SPEECH DETECTOR – MODE TABLE

|        | BAND1 | BAND2 | BAND3 | BAND4 | BAND5 | BAND6 | STEREO_ENH |
|--------|-------|-------|-------|-------|-------|-------|------------|
| MODE 1 | 0dB   | 0dB   | 0dB   | 0dB   | 0dB   | 0dB   | AUTO_OFF   |
| MODE 2 | 0dB   | 0dB   | 0dB   | 0dB   | +2dB  | +3dB  | AUTO_OFF   |
| MODE 3 | 0dB   | 0dB   | 0dB   | 0dB   | +2dB  | +4dB  | AUTO_OFF   |
| MODE 4 | 0dB   | 0dB   | 0dB   | +2dB  | +2dB  | +4dB  | AUTO_OFF   |
| MODE 5 | 0dB   | 0dB   | 0dB   | +2dB  | +3dB  | +6dB  | AUTO_OFF   |
| MODE 6 | 0dB   | 0dB   | 0dB   | +3dB  | +6dB  | +4dB  | AUTO_OFF   |
| MODE 7 | 0dB   | 0dB   | 0dB   | +3dB  | +6dB  | +4dB  | AUTO_OFF   |
| MODE 8 | 0dB   | 0dB   | +2dB  | +5dB  | +6dB  | +6dB  | AUTO_OFF   |
| MODE 9 | 0dB   | 0dB   | +2dB  | +5dB  | +6dB  | +6dB  | AUTO_OFF   |

# **APPENDIX A**

#### 7.2 SYSTEM EVENTS

Using the event logs in Event Viewer, you can gather information about major problems or events occurred during the equipment life or from the last general hardware reset.

In order not to fill the Logger memory in extra-fast way, for events of the same nature only Time and Date will be updated.

The presence of hardware errors will help the administrator in knowing the cause of them or in getting faster repairing service. The logger also shows if and when the system has been turned off/on and if Alarm conditions arised.

To access the EVENTS LOG Screen, click the SYSTEM tab:

COMMUNICATION AUTOMATION SYSTEM SETUP

and then the EVENTS page:

The EVENTS screen contain the last 20 system events, with relevant Time and Date

Possible events are:

| "NO PRIMARY INPUT SOURCE "  | "SYS CLOCK SYNCHRONIZATIO | Ν" |
|-----------------------------|---------------------------|----|
| "TEMPERATURE OVER 60°C "    | "SYS CLOCK FAILURE        | "  |
| "TEMPERATURE OVER 70°C "    | "DSP 0 FAILURE            | "  |
| "DIGITAL INPUT FAILURE "    | "DSP 1 FAILURE            | "  |
| "DIGITAL OUTPUT FAILURE "   | "DSP 2 FAILURE            | "  |
| "ALARM CONDITION "          | "DSP 3 FAILURE            | "  |
| "UART 1 FAILURE (RS-232) "  | "NOT VOLATILE MEM FAILURE | "  |
| "UART 2 FAILURE (REAR USB)" | "ETHERNET FAILURE         | "  |
| "UART 3 FAILURE(FRONT USB)" | "UNRECOGNIZED FAULT       | "  |
| "UART 4 FAILURE (TCP/IP) "  | "SYSTEM STATUS RESET      | "  |
|                             |                           |    |

### 7.3 GENERAL SYSTEM RESET

This document describes the procedure to perform a general hardware Reset.

### 7.3.1 BEFORE BEGINNING

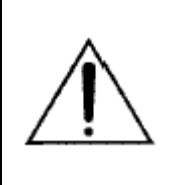

#### WARNING!

Save your presets! This reset procedure will cause all of your presets to be definitely erased. If you have a computer with Pc Control Software installed, transfer them to the computer as described in the manual (EXPORT ALL procedure). If you don't, write down the settings for each parameter.

### 7.3.2 RESET PROCEDURE

REMOVE POWER from the Falcon 50 FM by disconnecting the AC power cord. Disconnect all other cables to make access convenient.

REMOVE the TOP COVER from the unit by removing the phillips screws around the periphery of the cover.

PLACE the UNIT in front of you with the FRONT PANEL facing you. All instructions are described and/or shown with the unit in this position

Locate the jumper marked JP1 on the left of the main board (see diagram here below).

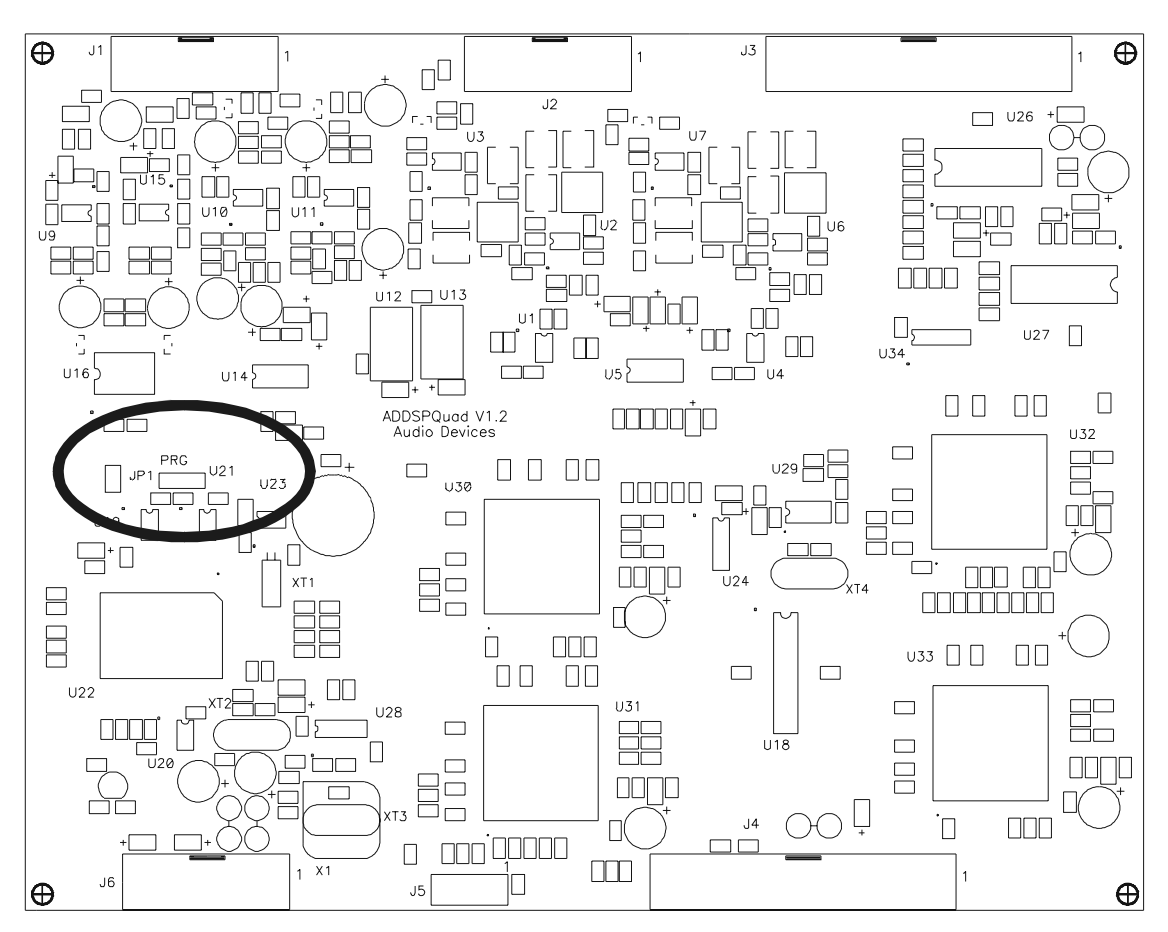

Reconnect the AC power cord to the rear of the unit.

Switch the equipment On

set the jumper JP1 to its **LEFT (external**) position: as soon as the Jumper will be set, the three front LEDs OPERATE, PC-LINK and ALARM will light firmly

Remove and set again the Jumper in its Left position quickly: the OPERATE LED will turn Off

Now, remove and quickly set again the Jumper in its Left position: the PC-LINK LED will also turn Off

As third step, remove and set again the Jumper in its Left position very fast: all LEDs will start blinking

At this moment, the Reset has not been already performed and You still have a 'back door' to get the system back to work without loosing its current configuration. In the event You would like not to reset the unit any more, switch off and then on again. If You want to still reset the unit, wait till the end of blinking sequence: as soon as the OPERATE LED will resume to blink, the generale reset is successfully performed.

# 8 APPENDIX B – BLOCK DIAGRAMS OF SINGLE STAGES

### 8.1 ANALOGIC INPUT

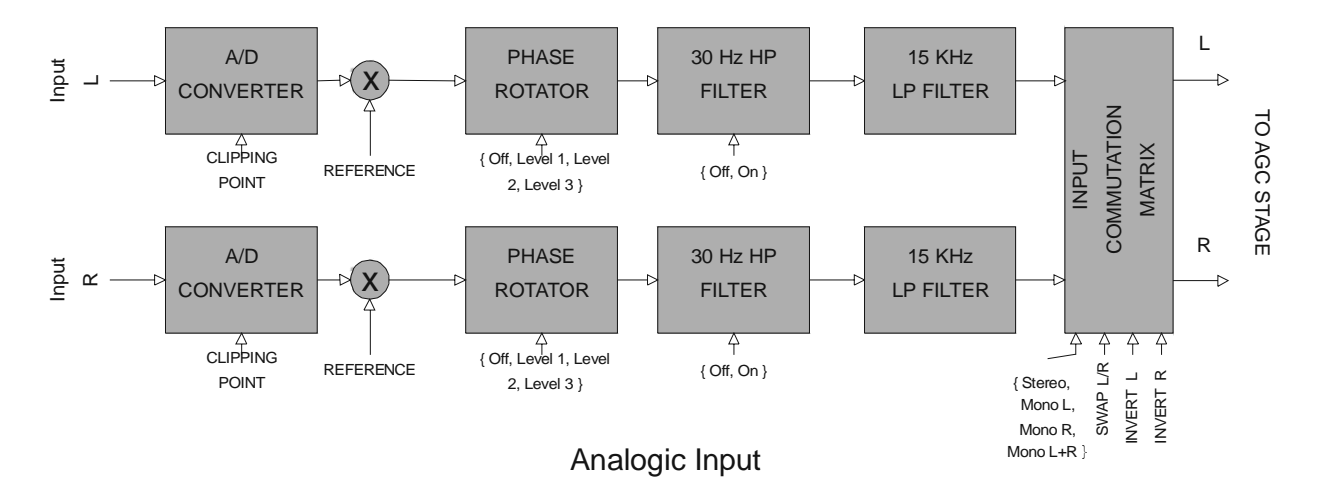

### 8.2 DIGITAL INPUT

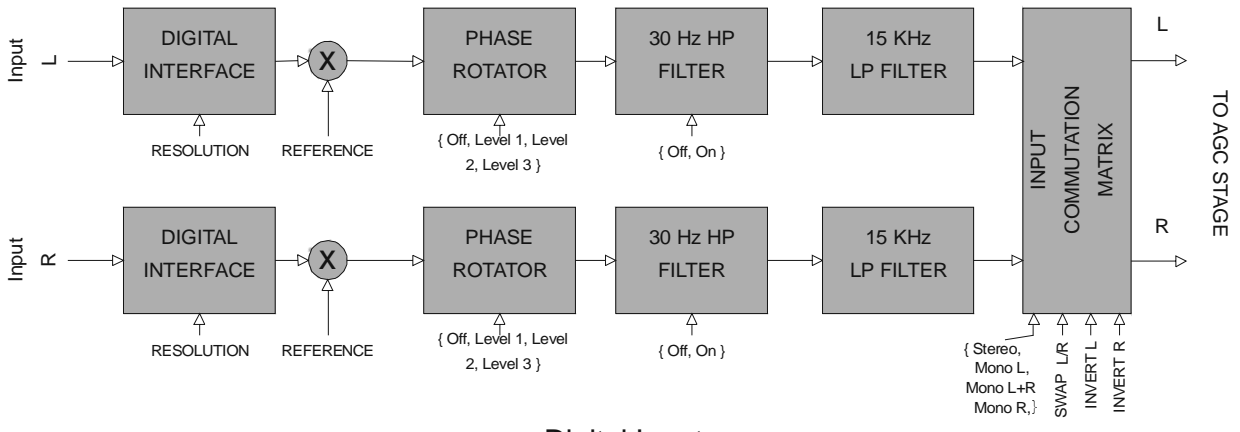

**Digital Input** 

### 8.3 DUAL BAND AGC

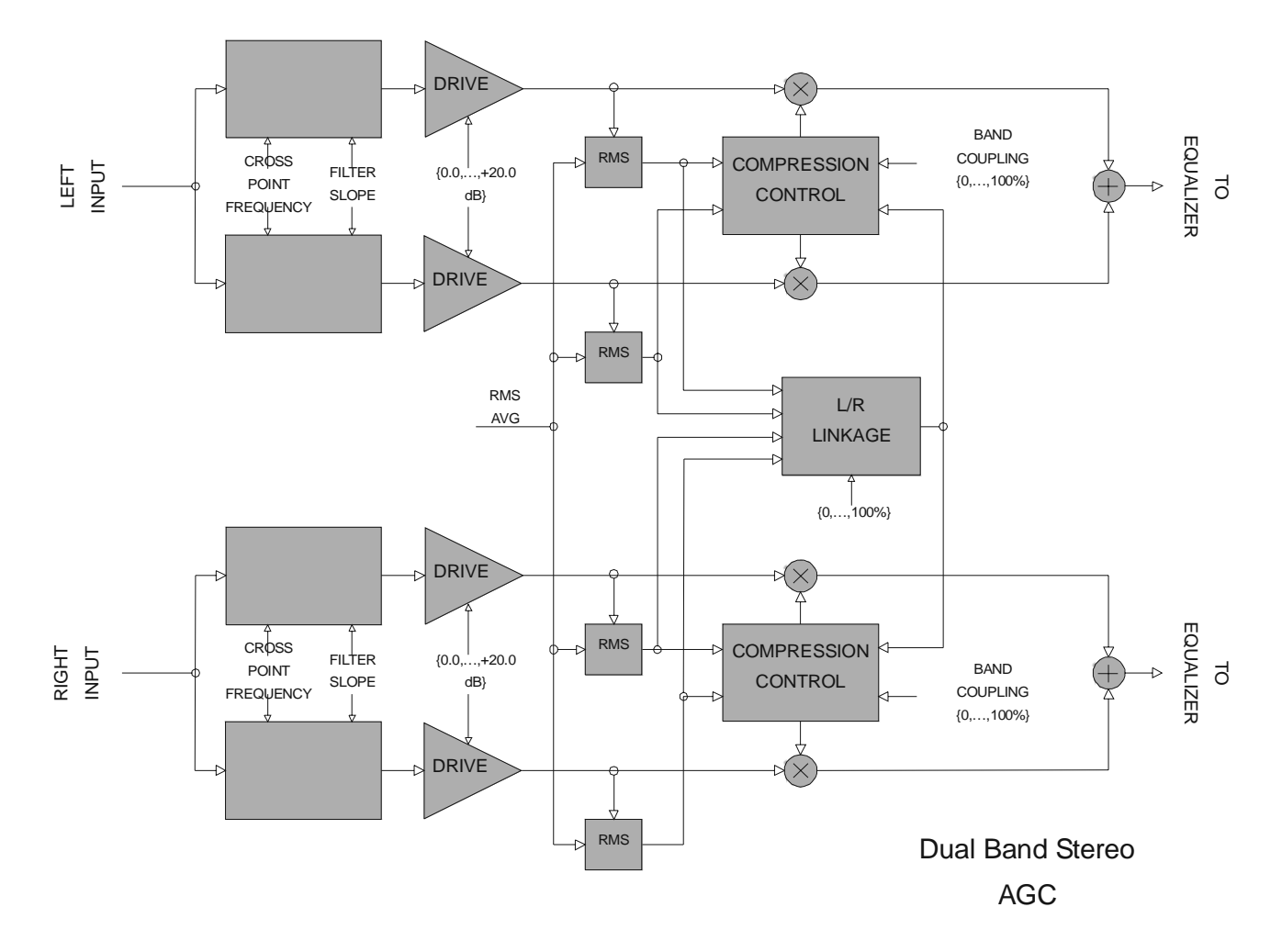

### 8.4 STEREO ENHANCER

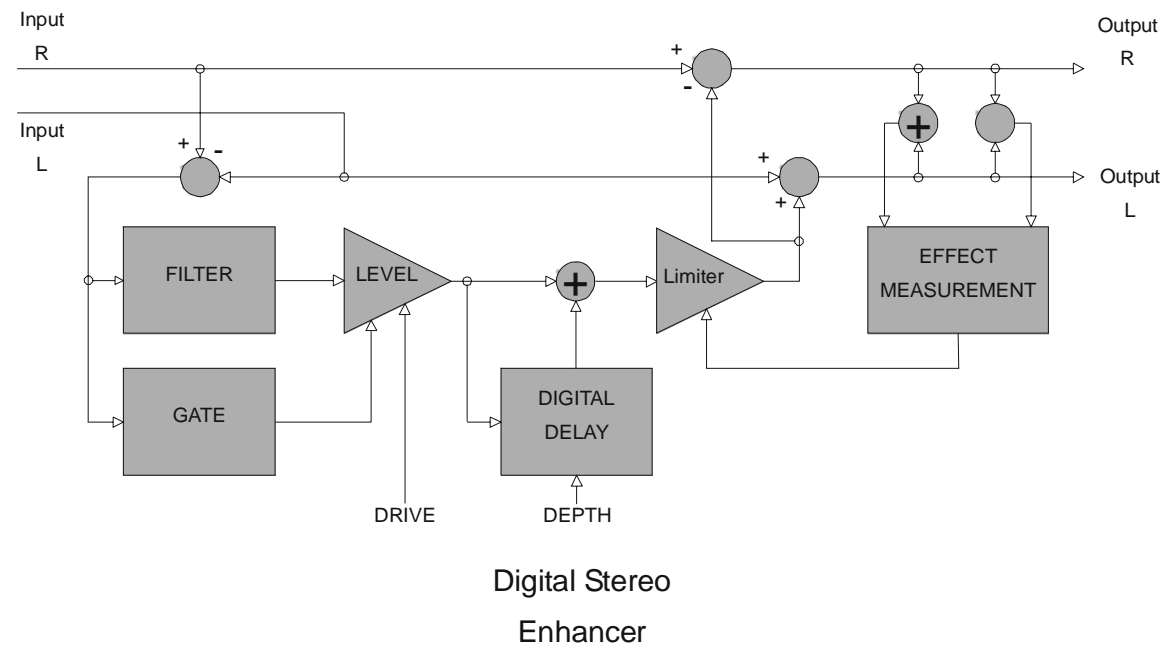

### 8.5 BAND 1 COMPRESSOR - LIMITER

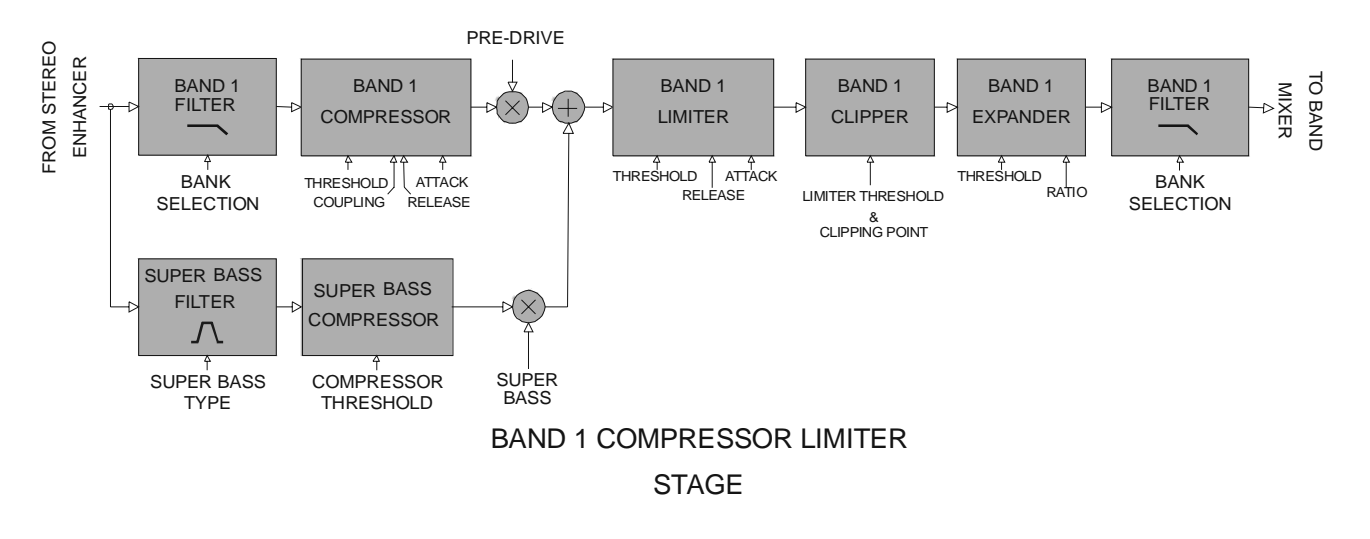

### 8.6 BAND 2 COMPRESSOR - LIMITER

### 8.7 BAND 3 COMPRESSOR - LIMITER

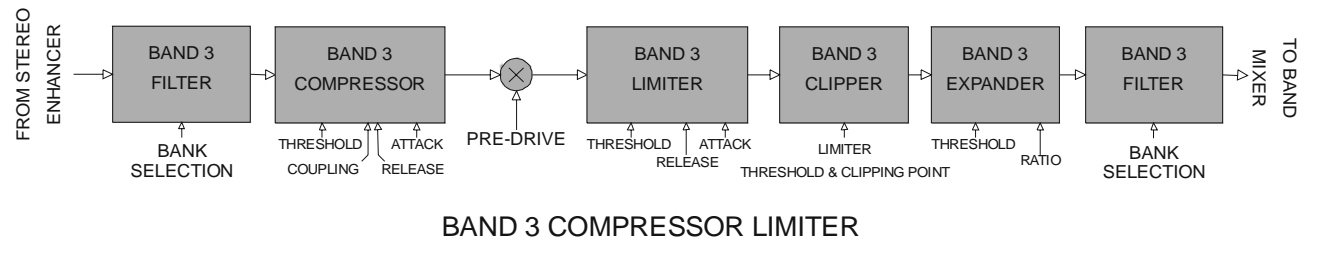

STAGE

ENG

### 8.8 BAND 4 COMPRESSOR - LIMITER

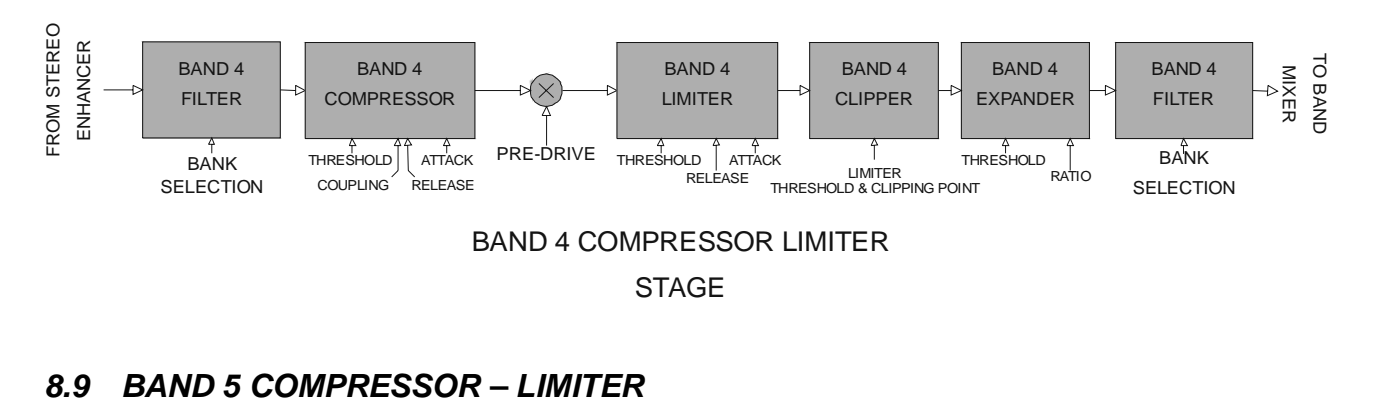

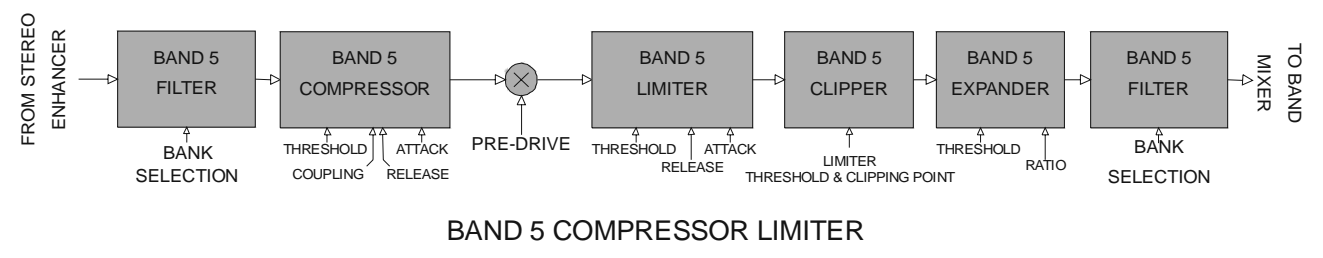

STAGE

### 8.10 BAND 6 COMPRESSOR - LIMITER

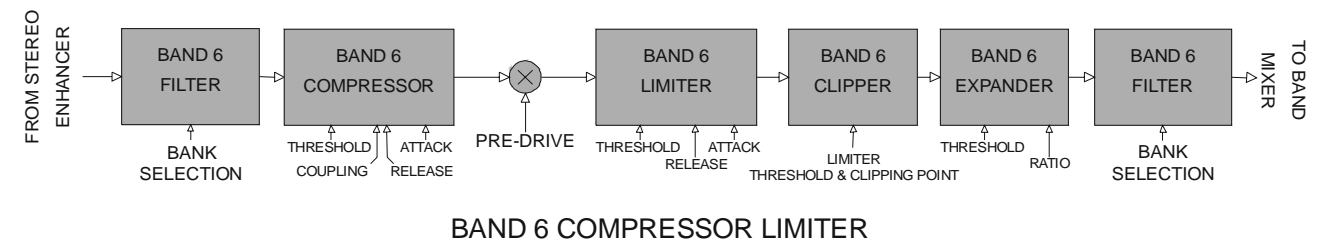

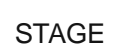

ENG

### 8.11 FINAL LIMITER

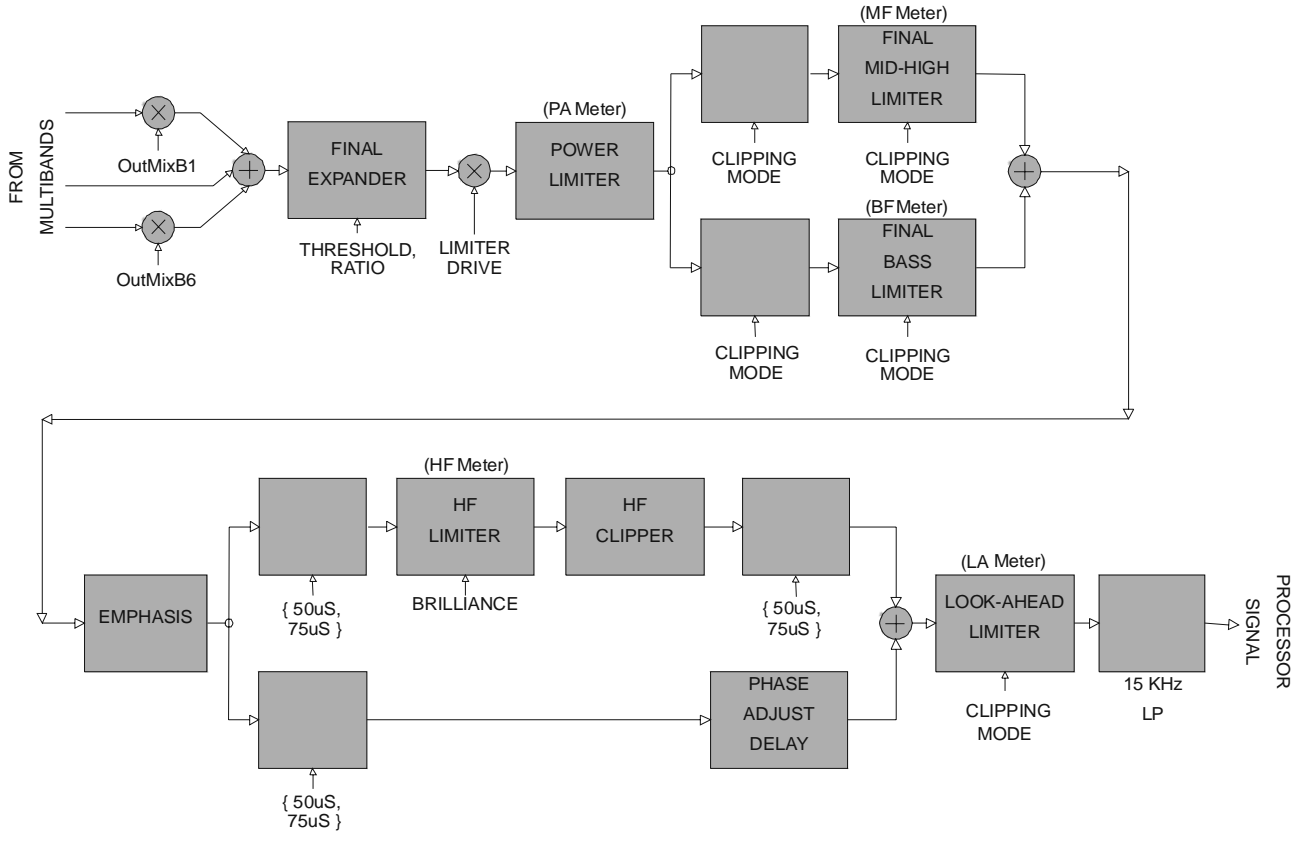

FINAL LIMITER

# 9 APPENDIX C - MEASUREMENTS

#### 9.1 BYPASS PERFORMANCE

AUDIO TESTS STRUMENTATION:

| ANALOGIC MEASURES : | NEUTRIK MINILYZER ML1<br>NEUTRIK MINIRATOR MR1 |
|---------------------|------------------------------------------------|
|                     |                                                |

DIGITAL MEASURES: NEUTRIK DIGILIZER DL1

| BYPASS SYSTEM PERFORMANCE: S/N |                                                  |  |
|--------------------------------|--------------------------------------------------|--|
| ANALOGIC INP – ANALOGIC OUT    | -99.1dB (-102.3 A-WTD) CLIP 18.0dBu – REF 0.0dBu |  |
| ANALOGIC INP – DIGITAL OUT     | -103.5dB(-105.8 A-WTD) CLIP 18.0dBu – REF 0.0dBu |  |
| DIGITAL INP – ANALOGIC OUT     | -101.3dB(-102.6 A-WTD) CLIP 18.0dBu – REF 0.0dBu |  |
| DIGITAL INP – DIGITAL OUT      | -124.3dB(-126.8 A-WTD)                           |  |

| BYPASS SYSTEM PERFORMANCE: BAND |                                                 |  |
|---------------------------------|-------------------------------------------------|--|
| ANALOGIC INP – ANALOGIC OUT     | -0.15dB(30Hz), -0.15dB(14.9Khz), -50dB(16.5Khz) |  |
| ANALOGIC INP – DIGITAL OUT      | -0.15dB(30Hz), -0.15dB(14.9Khz), -50dB(16.5Khz) |  |
| DIGITAL INP – ANALOGIC OUT      | -0.15dB(30Hz), -0.15dB(14.9Khz), -50dB(16.5Khz) |  |
| DIGITAL INP – DIGITAL OUT       | -0.15dB(30Hz), -0.15dB(14.9Khz), -50dB(16.5Khz) |  |

| BYPASS SYSTEM PERFORMANCE: DISTORSION+NOISE |                                                |  |
|---------------------------------------------|------------------------------------------------|--|
| ANALOGIC INP – ANALOGIC OUT                 | Less than 0.01% (1Khz)- 10dB HeadRoom          |  |
| ANALOGIC INP – DIGITAL OUT                  | Less than 0.005% (1Khz)- 10dB HeadRoom, 24 Bit |  |
| DIGITAL INP – ANALOGIC OUT                  | Less than 0.005% (1Khz)- 24Bit, 10dB HeadRoom  |  |
| DIGITAL INP – DIGITAL OUT                   | Less than 0.001% (1Khz)- 24 Bit, 24Bit         |  |

### 9.2 DYNAMIC RANGE AND DISTORTION

| PROCESS ENABLED SYSTEM PERFORMANCE |                                        |  |
|------------------------------------|----------------------------------------|--|
| DYNAMIC RANGE                      | From 85dB to 98dB Preset Dependent     |  |
| DISTORSION                         | Preset Dependent (Typ. Less than 0.1%) |  |
| BAND                               | Preset Dependent                       |  |

### 9.3 MPX ENCODER INPUT FILTER

| MPX ENCODER INPUT FILTER |                                                              |  |
|--------------------------|--------------------------------------------------------------|--|
| TYPE                     | FIR (FINITE INPULSE RESPONSE)                                |  |
| BAND RESPONSE            | -0.1dB(30Hz),-0.1dB(14.9Khz),-70dB(16.3Khz)<br>-100dB(19Khz) |  |

MPX TEST STRUMENTATION AUDIODEVICES MPX METER MF1 SOFTWARE KIT NATIONAL INSTRUMENT 6034E – 16 BIT ACQUISITION CARD

# 9.4 PILOT QUALITY AND NOISE TEST

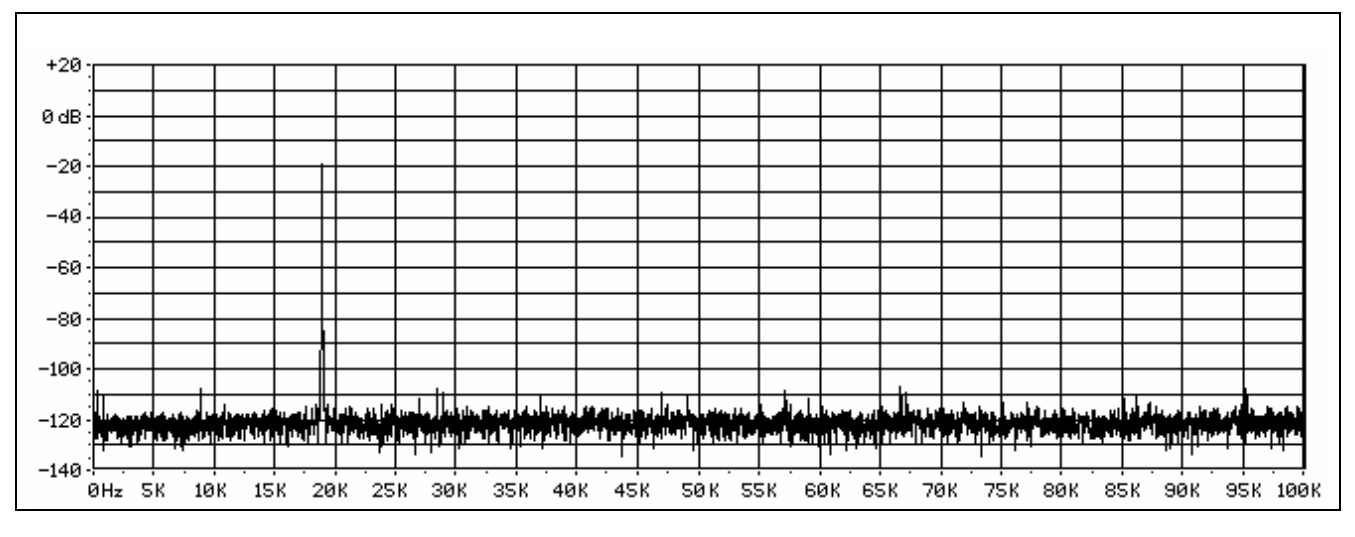

| PILOT LEVEL            | -20.0dBr (Referred to +12dBu 100% Modulation)     |
|------------------------|---------------------------------------------------|
| PILOT FREQUENCY        | 19000.34Hz (at 23° Celsius)                       |
| PILOT DISTORSION       | 0.008% (on 100Khz Band)                           |
| PILOT DISTORSION+NOISE | 0.078% (on 100Khz Band)                           |
| NOISE                  | -88dBr (on 100Khz Band, Referred to 100% Mod)     |
| TEST CONDICTIONS       | OUT LEVEL = +12dBu, LOAD=6000hm, PILOT LEV= -20dB |
|                        | MPX SOURCE= INPUT, MODE=STEREO                    |

# 9.5 PILOT PROTECTION TEST (MPX CLIPPER OFF)

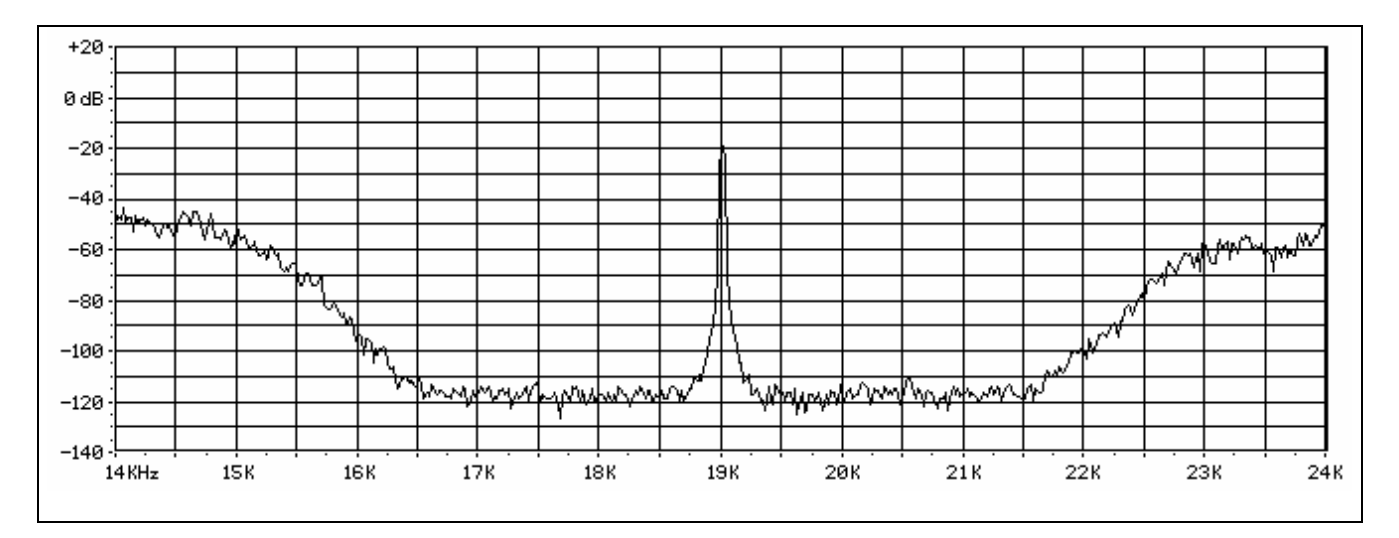

| PILOT PROTECTION | 78.3dB (WINDOW FROM 17Khz to 21Khz, Referred to 6.9% Pilot |
|------------------|------------------------------------------------------------|
|                  | injection)                                                 |
|                  | NOTE: MEASURE PRESET INDEPENDENT                           |
| TEST CONDITIONS  | OUT LEVEL = +12dBu, LOAD=6000hm, PILOT LEV=-20dB           |
|                  | MPX SOURCE= PROC , MODE=STEREO, MPX CLIPPER=OFF            |

### 9.6 PILOT PROTECTION TEST (MPX CLIPPER ON)

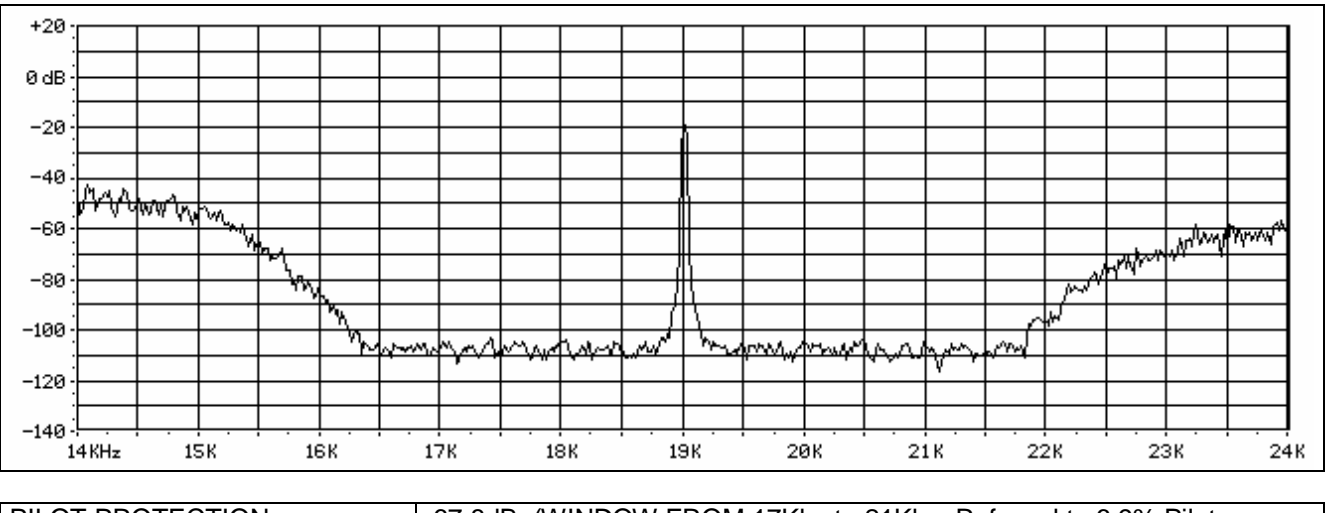

| PILOT PROTECTION | 67.8dB (WINDOW FROM 17Khz to 21Khz, Referred to 6.9% Pilot                                                                      |
|------------------|----------------------------------------------------------------------------------------------------|
|                  | injection)                                                                                                    |
| TEST CONDITIONS  | OUT LEVEL = +12dBu, LOAD=6000hm, PILOT LEV=-20dB<br>MPX SOURCE= PROC , MODE=STEREO, MPX CLIPPER=100%<br>PRESET= ROCK (PRESET 0) |

# 9.7 RDS PROTECTION TEST (MPX CLIPPER ON)

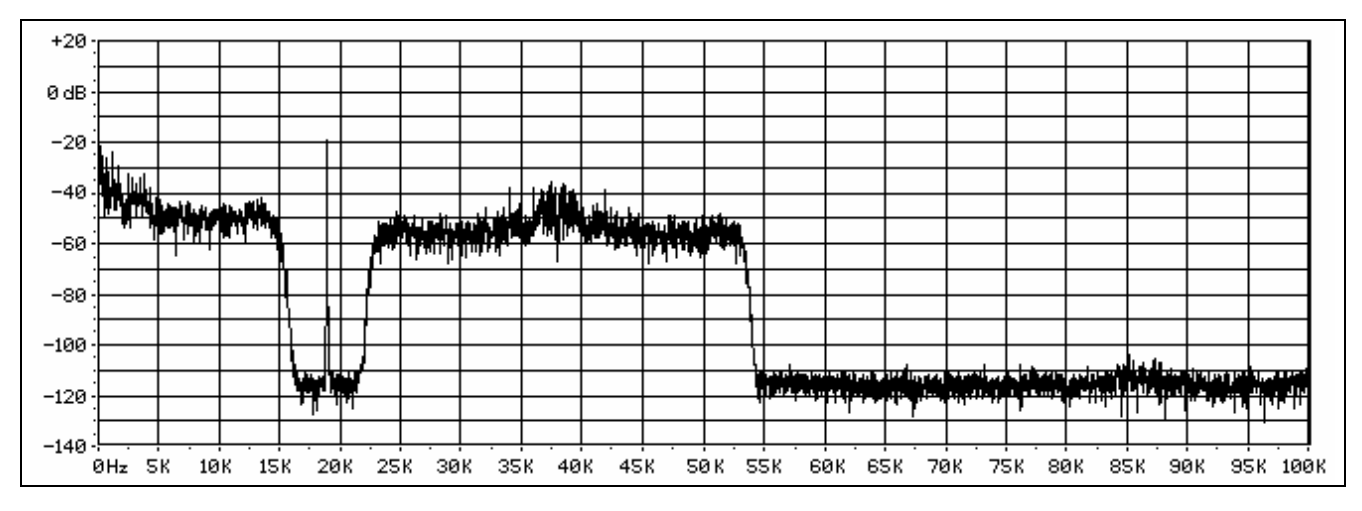

| RDS PROTECTION   | 53.2dB (WINDOW FROM 55Khz to 59Khz, Referred to 3% Rds injection)                                                               |
|------------------|----------------------------------------------------------------------------------------------------|
| TEST CONDICTIONS | OUT LEVEL = +12dBu, LOAD=6000hm, PILOT LEV=-20dB<br>MPX SOURCE= PROC , MODE=STEREO, MPX CLIPPER=100%<br>PRESET= ROCK (PRESET 0) |

### 9.8 STEREO SEPARATION TEST

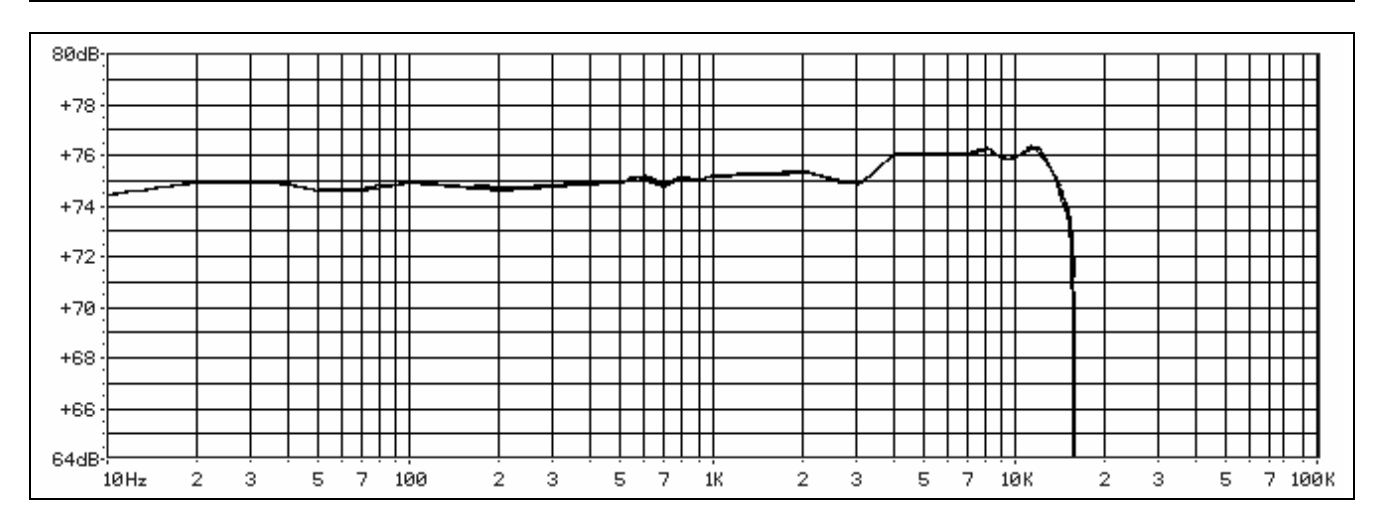

| STEREO SEPARATION | 75.2dB (30Hz), 74.9dB(100Hz), 75.4dB(1Khz),<br>76.1dB(10Khz), 72.3dB(15Khz)                         |
|-------------------|----------------------------------------------------------------------------------------------------|
| TEST CONDITIONS   | OUT LEVEL = +12dBu, LOAD=6000hm, PILOT LEV=-20dB<br>MPX SOURCE= INP , MODE=STEREO, MPX CLIPPER=100% |

# 9.9 MAIN TO SUB TEST

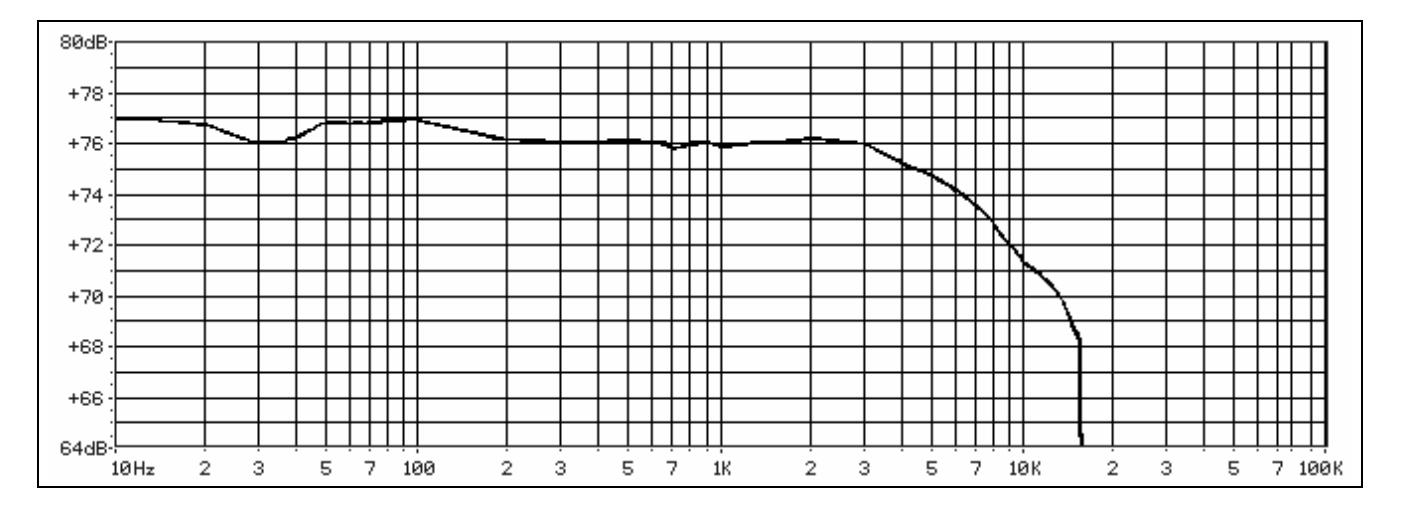

| MAIN TO SUB     | 76.2dB (30Hz), 75.9dB(100Hz), 75.8dB(1Khz),<br>71.3dB(10Khz), 68.3dB(15Khz)                         |
|-----------------|----------------------------------------------------------------------------------------------------|
| TEST CONDITIONS | OUT LEVEL = +12dBu, LOAD=6000hm, PILOT LEV=-20dB<br>MPX SOURCE= INP , MODE=STEREO, MPX CLIPPER=100% |

### 9.10 MPX DEVIATION TEST (MPX CLIPPER OFF)

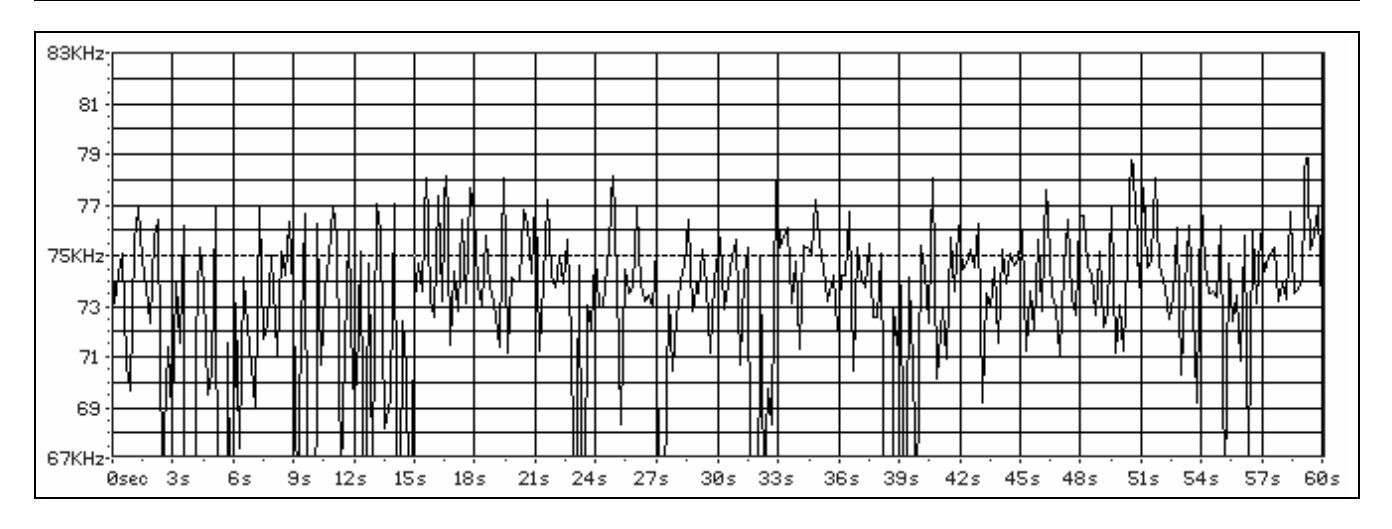

| MAX DEVIATION   | 78.8Khz (a 3-4Khz error from reference allow to set an external Mpx Clipper to the suggested clipping point). Usefull in particolar on the Analogic Audio Output to reach equivalent performance to the internal MpxClipper when an external mpx clipper is used. |
|-----------------|----------------------------------------------------------------------------------------------------|
| TEST CONDITIONS | OUT LEVEL = +12dBu, LOAD=6000hm, PILOT LEV=-20dB<br>REFERENCE= GENERATOR (1Khz, LEFT=RIGHT, 100% Modulation)<br>MPX SOURCE= PROC, MODE=STEREO, MPX CLIPPER=Off                                                                                                    |

# 9.11 MPX DEVIATION TEST (MPX CLIPPER ON)

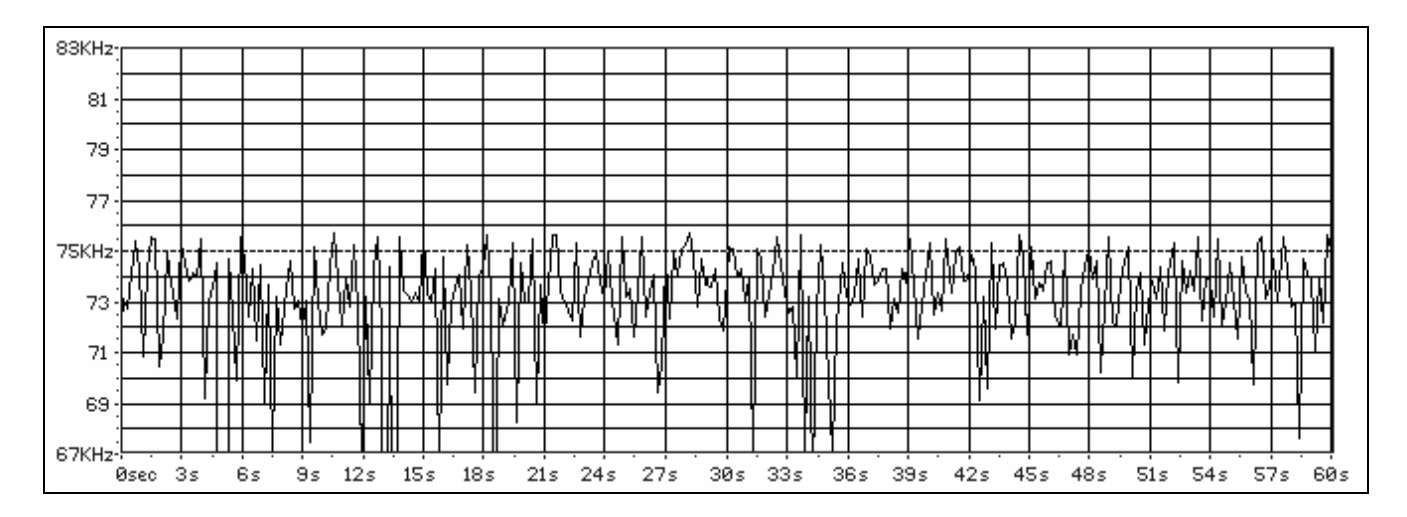

| MAX DEVIATION   | 75.8Khz                                                                                                    |
|-----------------|----------------------------------------------------------------------------------------------------|
| TEST CONDITIONS | OUT LEVEL = +12dBu, LOAD=6000hm, PILOT LEV=-20dB<br>REFERENCE= GENERATOR (1Khz, LEFT=RIGHT, 100% Modulation)<br>MPX SOURCE= PROC, MODE=STEREO, MPX CLIPPER=100% |

**10 TECHNICAL SPECIFICATIONS** 

#### GENERAL

| Dimensions | 3 rack unit, 352 x 483 x 132 mm |
|------------|---------------------------------|
| Weight     | Around 7 Kg                     |

#### ANALOG AUDIO INPUT

| Conversion         | 24 bit Sigma-Delta (Crystal CS4272)                                                  |
|--------------------|--------------------------------------------------------------------------------------|
| Connector Type     | XLR female el. Balanced - EMI – suppressed                                           |
| Nominal Level adj  | - 10.0dBu to +15.0dBu (0.1dBu step)                                                  |
| AD Clipping Point  | 0.0dBu to 24.0dBu (0.1dBu Step)                                                      |
| AD Dynam. Range    | 104 dB RMS (107dB A weighted)                                                        |
| Impedance          | 600Ohm / 10KOhm                                                                      |
| Input Modes        | Stereo, Mono L+R, Mono L, Mono R, L/R<br>Swapped, separated R & L polarity inversion |
| Phase Rotator & Hi | Selectable & Configurable separately from                                            |
| Pass Filter        | Digital Input                                                                        |

#### ANALOG AUDIO OUTPUT

| Conversion       | 24 bit Sigma-Delta (Crystal CS4272)     |
|------------------|-----------------------------------------|
| Connector Type   | XLR male el. Balanced - EMI -suppressed |
| Nominal Level    | -5.0 dBu to +20.0dBu (0.1dBu step)      |
| Source Impedance | 50 Ohm                                  |
| Load impedance   | 600 Ohm or greater                      |
| Group Delay      | 5 msec                                  |

| ~ AC Rate         | 230 Vac 50 Hz / 110 Vac 60 Hz +/-10% |
|-------------------|--------------------------------------|
| Power consumption | 25 VA                                |

ENG

#### **DIGITAL AUDIO INPUT**

| Connector Type     | XLR female & optical tos/link                                                        |
|--------------------|--------------------------------------------------------------------------------------|
| Formats            | AES3/EBU                                                                             |
| Input Rates        | 32/44.1/48/64/88.2/96KHz with automatic selection and jitter correction              |
| Nominal Level adj  | From 0.0dBFs to -25dBFs (0.1dBu Step)                                                |
| Dynamic Range      | 125dB (Typ), 122dB (Min)                                                             |
| Resolution         | 16 / 20 / 24 bit                                                                     |
| Input Modes        | Stereo, Mono L+R, Mono L, Mono R, L/R<br>Swapped, separated R & L polarity inversion |
| Phase Rotator & Hi | Selectable & Configurable separately from                                            |
| Pass Filter        | Analog Input                                                                         |

#### DIGITAL AUDIO OUTPUT

| Connector Type | XLR male & optical tos/link                                                                   |
|----------------|-----------------------------------------------------------------------------------------------|
| Formats        | AES3/EBU, IEC60958, EIAJCP1201                                                                |
| Sample Rates   | 32/44.1/48/64/88.2/96KHz internal or<br>synchronized to Digital Input / AES-EBU<br>SYNC Input |
| Output Level   | From 0.0 dBFs To -25.0dBFs (0.1dBFs Step)                                                     |
| Resolution     | 16 / 20 / 24 bit                                                                              |
| Group Delay    | 5msec                                                                                         |

**INPUT SELECTION** (either the Analog or the Digital Input can be set as primary)

| Switch Mode | - Switch from a software command       |
|-------------|----------------------------------------|
|             | - Switch from a remote command         |
|             | - Switch in the event of audio failure |
| Fail Time   | 5-60Sec (step 5 Sec)                   |

| AUX IN (1,2 and 3) |                                        |  |
|--------------------|----------------------------------------|--|
| Connector Type     | floating BNC, EMI suppressed           |  |
| Level              | -20dB or 0dB Gain (jumper selectable). |  |
| Input Impedance    | > 10 Kohm                              |  |

| REMOTE CONTROL (GPI) INTERFACE |                     |  |
|--------------------------------|---------------------|--|
| Inputs                         | 6 TTL level         |  |
| Outputs                        | 4 TTL level         |  |
| Connector                      | SubD 25 pin         |  |
| Туре                           | optically decoupled |  |

| re. | s printary)  |                                                                  |  |
|-----|--------------|------------------------------------------------------------------|--|
|     | Fail mode    | <ul> <li>No Signal on Primary input</li> </ul>                   |  |
|     |              | - Signal under - 30dB of nominal value                           |  |
|     |              | <ul> <li>Left-Right unbal &gt; 6dB on Primary channel</li> </ul> |  |
|     | Restore Time | 1-10 Sec (step 1 Sec)                                            |  |

# SYNC-OUT Connector Type floating BNC, EMI suppressed

| Connector 1 ype | nouting Bite, Enn suppressed           |
|-----------------|----------------------------------------|
| Sync-Out        | TTL-level (5Vpp) 19 kHz Pilot Ref. Out |
|                 |                                        |
|                 |                                        |
|                 |                                        |

#### REMOTE COMPUTER INTERFACES

| Serial Ports       | 1 x RS-232 38400 Baud                    |
|--------------------|------------------------------------------|
| Ethernet interface | Static IP 10/100Mbits Interface (option) |
| USB interface      | 2 Port Usb 2.0 Full Speed                |
| Rem. Ctrl software | Dedicated, for Win 95,98,XP,NT,2000      |

### MPX OUTPUT MODULE Mpx Signal, MpxClipper & Overshoot Compensator Modules are processed at 760Ksamples/sec

| Conversion         | 24 bit (Texas BB PCM1738)                    |  |
|--------------------|----------------------------------------------|--|
| Mpx Outputs        | 2, with independent level controls           |  |
| Mpx Modes          | Stereo, Mono, L+R, L-R, Pilot Only, No Pilot |  |
| Mpx Clipper        | On/Off & 95% - 105%, 1% Step control         |  |
| Cmp 1 output level | - 10.0dBu to +15dBu (0.1 dBu step)           |  |
| Cmp 2 output level | - 10.0dBu to +15dBu (0.1 dBu step)           |  |
| Mod Power Limiter  | adjustable from -1.0dB to +12dB from ITU Ref |  |
| Pilot Frequency*** | 19 KHz +/- 1Hz                               |  |
| Pilot Injection    | -14.0 to -26.0dB (0.1dB Step) (Ref 100% Mod) |  |
| Pilot Phase        | Adjustable +/- 12 deg. (1 deg step)          |  |
| Pilot TDH+Noise    | 0.06% (TDH 0.005%)                           |  |
| Stability***       | +/-10 ppm (-10 to +55 °C)                    |  |

| Stereo Separation | >70 ub typ. on the whole band (750b@ TKhz)                                            |
|-------------------|---------------------------------------------------------------------------------------|
| Crosstalk M/S     | 70 dB                                                                                 |
| Crosstalk S/M     | 70 dB                                                                                 |
| 38KHz suppress.   | > 80dB                                                                                |
| Pilot Protection  | > - 70 dB (Relative to 10% of Pilot injection)                                        |
| RDS Protection    | better than -55 dB @ 56Khz, better than                                               |
|                   | - 65dB @ 57 Khz (Mpx Clipper Disabled)                                                |
| S/N               | >85 dB (on 60 Khz Bandwidth)                                                          |
| Source impedance  | 10 Ohm                                                                                |
| Load Impedance    | 600 Ohm or greater                                                                    |
| Out. Conn. type   | BNC floating over chassis, EMI sup.                                                   |
| Pre-emphasis      | 50usec, 75usec (+- 3usec adjust control<br>available to compensate external problems) |

\*\*\* higher stability available on request

#### **BY-PASS MODE**

| Frequency Resp   | 30 Hz-15 KHz (- 0.1 dB)      |
|------------------|------------------------------|
| Output Noise     | -103 dB (A-weighted)         |
| THD              | 0.008% - (0.005% @ 1Khz)     |
| Stereo CrossTalk | > -80dB (from 30Hz to 15Khz) |
| Group Delay      | 2 ms                         |

#### SOUND ENHANCING CONTROLS

| Stereo Enhancer | On/Off, Band, Depth, Limiter Thr & Drive |  |
|-----------------|------------------------------------------|--|
| Super Bass      | On/Off, Bass Type & Drive                |  |
| Brilliance      | On/Off & Level                           |  |

\*All sound enhancing and Parametric equalizer modules are processed at 47.5 Ksamples/sec.

PRESETS: 50 Factory Presets + 50 user definable

#### SIX BANDS MULTIRATE PROCESS\* CONTROLS

| Band 1-6 Compr.                         | Threshold, Attack & Release Speed                                            |
|-----------------------------------------|------------------------------------------------------------------------------|
| Band 1-6 Compr.<br>Coupling             | Quantity & Rule of Compressors Coupling                                      |
| Band 1-6 Limiters                       | Threshold & Release Speed                                                    |
| Band 2-6 Expand.                        | Threshold & Expansion ratio                                                  |
| Band 1-6 Distors.<br>Cancelled Clippers | Threshold adjustable<br>(Clip Mode for Band1 Only)                           |
| Band 1-6 Mixing                         | Gain & Solo                                                                  |
| Coupling Select.                        | 2-3-5-6 Bands-like system and more                                           |
| Filters Banks                           | Five Banks of six filters (preset selectable)                                |
| Speech Detector                         | automatic voice detecting                                                    |
| Additional<br>MultiBand Controls        | MB Gate Threshold, MB Drive, MB Idle Gain,<br>MB Idle Speed, MB Agc Coupling |

\*Low Delay Multirate 6 band predictive not linear process (full Antialiased).

Band1 & Band2 are processed at 47.5 Ksamples/sec.

Band3 & Band4 are processed at 190.0 Ksamples/sec.

Band5 & Band6 are processed at 380.0 Ksamples/sec.

#### DAB-IBOC OUTPUT MODULE (OPTIONAL)

| Connectors   | XLR male & optical tos/link           |
|--------------|---------------------------------------|
| Formats      | AES3/EBU                              |
| Sample Rates | the same as the Digital audio Output  |
| Output Level | 0.0 dBFs to – 25.0dBFs (0.1dBFs Step) |
| Group Delay  | 5 ms                                  |

\*All DAB Parametric equalizer filters are processed at 47.5 Ksamples/sec.

\*The LookAhead Final Limiter & The Overshoot Compensator are processed at 190 Ksamples/sec

#### AC MAINS FUSE

| Ratings    | 315 mA (for 230 Vac), 640 mA (for 115 Vac) |
|------------|--------------------------------------------|
| Dimensions | 5 x 20 mm glass tube                       |

# BADAMETRIC FOUNI IZER CONTROL S

SINE WAVE INTERNAL GENERATOR

Purpose

Freq

Level Modes

| PARAMETRIC EQUALIZER CONTROLS |                  | UALIZER CONTROLS     |
|-------------------------------|------------------|----------------------|
|                               | Low Pass Filter  | On/Off, Gain & Slope |
|                               | Mid Range Filter | On/Off, Gain & Width |
|                               | Hi Pass Filter   | On/Off, Gain & Slope |
|                               |                  |                      |

Can feed each output module for test

from 0% to 120% of Modulation

30, 100, 400 Hz, 1Khz, 5Khz, 10Khz, 15Khz

Left=Right, Left=-Right, Left or Right Only

#### **BICHANNEL, DUAL BAND AGC CONTROLS**

| Hi / Lo Bands  | Crossover Frequency & slope             |
|----------------|-----------------------------------------|
| Main           | Drive, Gate Threshold, Attack & Release |
|                | Speed, Idle Compression & Speed         |
| Coupling       | Coupling between the two bands          |
| Work zone      | Threshold & Release                     |
| I/R Linkage    | 0-100%                                  |
| Err Ennage     |                                         |
| AGC processing | 47.5 Ksamples/sec                       |
| WIZARD PANEL   |                                         |
| Density        | Less / More Density (+/-10)             |
| Compression    | Less / More (+/-10)                     |
| Equalization   | Warmth to Open (+/-10)                  |
| Expansion      | Less / More (+/-10)                     |

#### DAB-IBOC MODULE CONTROLS

| Low Pass Filter   | On/Off, Gain & Slope   |
|-------------------|------------------------|
| Mid Range Filter  | On/Off, Gain & Width   |
| Hi range Filter   | On/Off, Gain & Slope   |
| LookAhead Limiter | Drive & LookAhead Time |
| Overshoot Comp.   | On/Off                 |

| Туре | Timed (slow blow) |
|------|-------------------|
|      |                   |